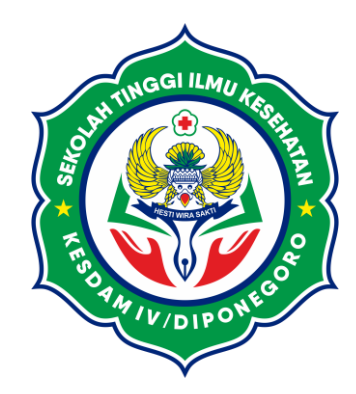

# SEKOLAH TINGGI ILMU KESEHATAN KESDAM IV / DIPONEGORO

# PANDUAN PENDAFTARAN MAHASISWA BARU

#### Pembuatan Akun

Pastikan anda telah memiliki akun PMB Stikes Kesdam IV Diponegoro. Jika belum memiliki akun, silahkan lakukan pembuatan akun sebagai berikut :

Akses Pada

https://pmb.stikeskesdam4dip.ac.id

- Scroll kebawah, akan melihat Form Daftar Akun.
- Masukkan Nama Lengkap Sesuai dengan Ijazah terakhir
- Masukan NIK (Nomor Induk Kependudukan)
- Masukkan Email Aktif anda
- Masukkan Password yang akan digunakan untuk Login Pada Sistem PMB (Minimal 6 Karakter, boleh terdiri dari angka dan huruf)

| Daftar Akun                                                                                                  | <b>Registrasi!</b><br>Silahkan mengisi kolom dibawah<br>Namalengkap |
|----------------------------------------------------------------------------------------------------|---------------------------------------------------------------------|
| aftarkan diri anda sekarang juga. Ayo bergabung bersama<br>keluarga besar <b>STIKES KESDAM IV/DIPONEGORO</b> | Nomor KTP (16 Angka)                                                |
| Sudah memiliki Akun?<br>귍 Login                                                                              | Email<br>Kata Sandi (Minimal 6 Karakter)                            |
|                                                                                                    | Daftar Akun                                                         |
| Ingat!!<br>1 Email han<br>Untuk 1 Aku                                                                        | ya<br>in.                                                           |

# Login Akun

| Setelah yakin anda telah memiliki<br>akun<br>(Jika anda tahun sebelumnya pernah mendaftar tetapi<br>belum diterima, anda bisa menggunakan akun<br>tersebut untuk mendaftar Kembali). | arat Pendaftaran Pengumuman Login                 |
|----------------------------------------------------------------------------------------------------|---------------------------------------------------|
| Klik Login pada Menu Bar, kemudian     akan Muncul Form Login                                                                                                    | Selamat Datang,<br>Silahkan Login untuk mendaftar |
| Lakukan Login menggunakan Email                                                                                                    | Masukkan Email dan Password                       |
| <ul> <li>Masukkan Captcha (Kode Verifikasi<br/>sesuai dengan yang tertera pada</li> </ul>                                                                                            | Kata Sandi                                        |
| Kemudian Klik SIGN IN untuk Login                                                                                                    | SIGN IN                                           |
|                                                                                                    | Belum Punya akun ? Daftar Disini Lupa Password    |
| Captcha hanya<br>berupa kombinasi<br>4 angka acak,<br>ya                                                                                                    | Download Panduan                                  |

#### Halaman Pendaftar

#### Jika Berhasil maka anda akan masuk pada Halaman User Pendaftar.

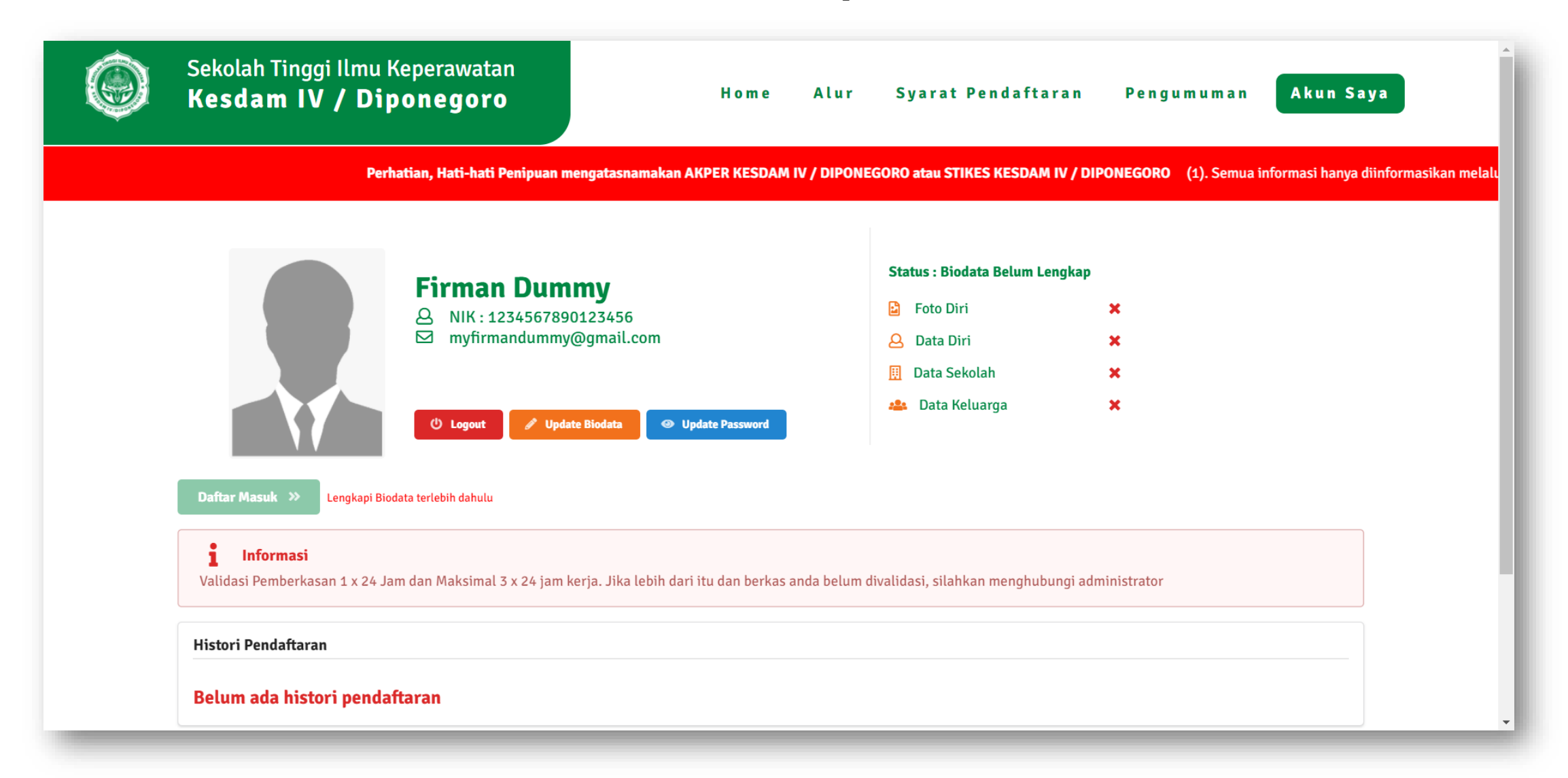

#### Lengkapi Biodata

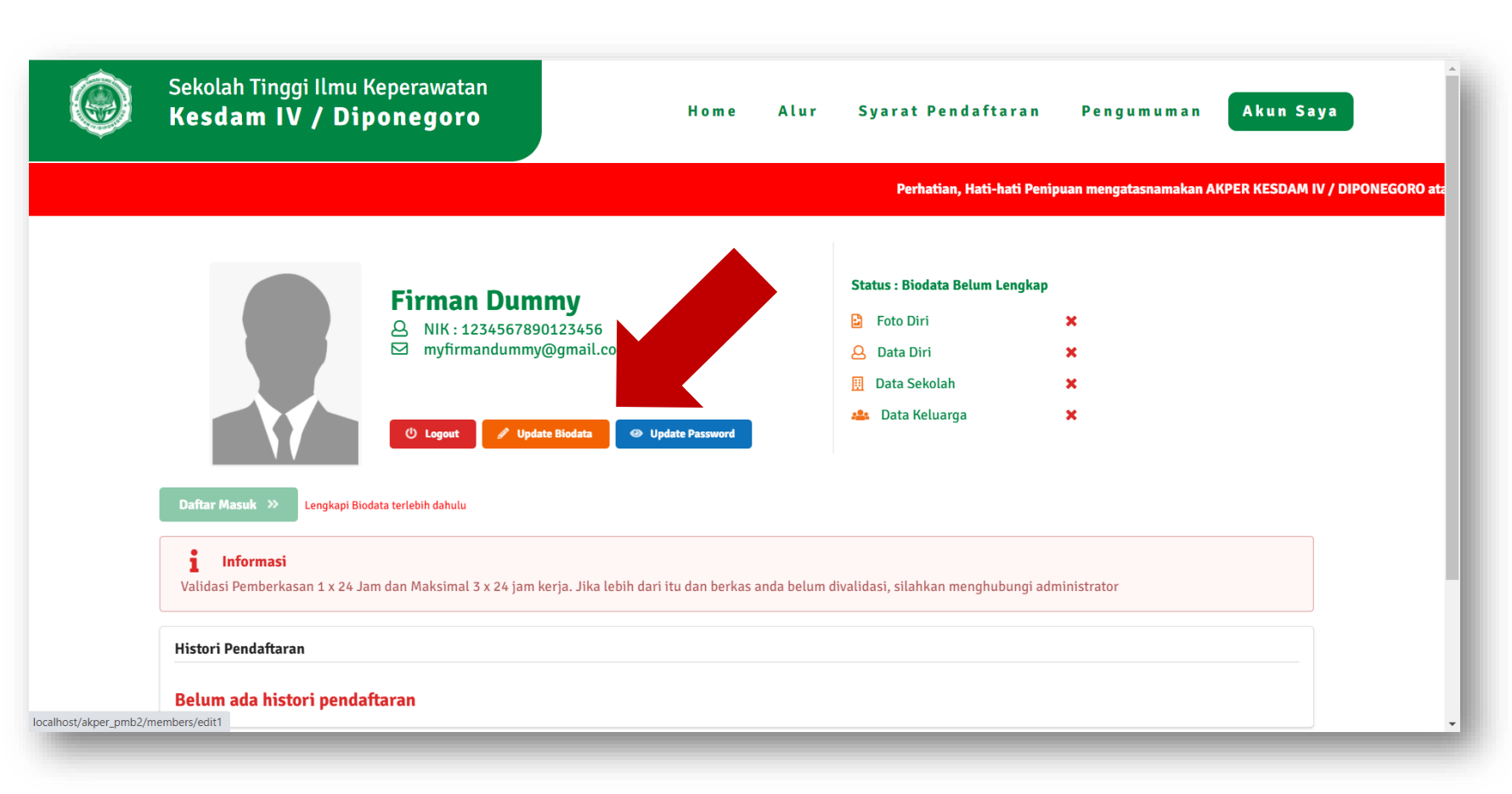

Untuk mendaftar Sebagai Calon Mahasiswa, anda harus melengkapi Biodata terlebih Dahulu.

- Klik Pada Tombol Update Biodata
- Kemudian Akan muncul form untuk mengupdate Foto

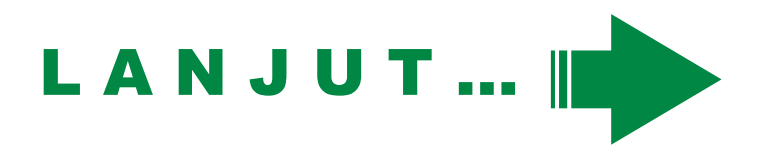

#### Lengkapi Biodata (Foto)

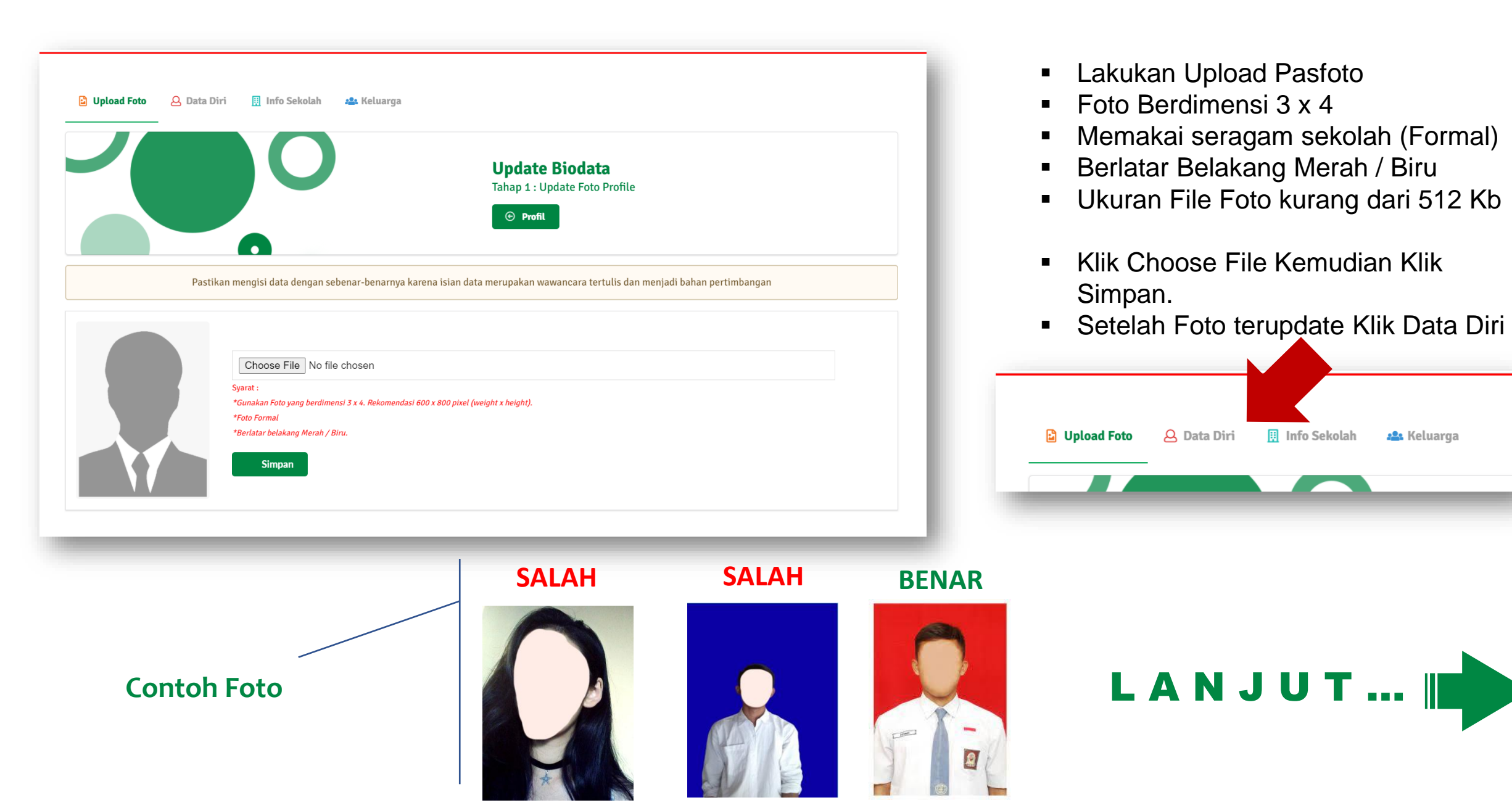

## Lengkapi Biodata (Data Diri)

| Pernatian, natrinati Pempuan menyatasnan | ilianali Anpen Resdali IV / Diponegoro alat   | I STIKES KESDAM IV / DIPONEGOKO (1). Semua imormasi nanya umnormasikan metatur vomor vvA at |  |
|------------------------------------------|-----------------------------------------------|---------------------------------------------------------------------------------------------|--|
| 🗳 Upload Foto 🛛 🖉 Data Diri 🗐 I          | Info Sekolah 🛛 🦀 Keluarga                     |                                                                                             |  |
|                                          | 0                                             | <b>Update Biodata</b><br>Tahap 2 : Update Data Diri, Pengalaman Organisasi, Motivasi        |  |
| Pastikan mengisi                         | data dengan sebenar-benarnya karena isian dat | a merupakan wawancara tertulis dan menjadi bahan pertimbangan                               |  |
| Nama Lengkap (Sesuai Ijazah Terakhir) *  |                                               | NIK (Sesuai KTP) *                                                                          |  |
| Firman Dummy                             |                                               | 1234567890123456                                                                            |  |
| NISN (Nomor Induk Siswa Nasional)        |                                               | NPWP (milik sendiri BUKAN orang tua)                                                        |  |
| Agama (Sesuai KTP) *                     | Jenis Kelamin (Sesuai KTP) *                  |                                                                                             |  |
| Pilih -                                  | Pilih -                                       |                                                                                             |  |
| Tempat Lahir (Sesuai KTP) *              | Tanggal Lahir (Sesuai KTP) *                  |                                                                                             |  |
|                                          | # 0000 01 01                                  |                                                                                             |  |

- Isi Biodata Sesuai dengan Data Sebenarnya.
- Baca Halaman Selanjutnya untuk lebih memahami isian formulirir

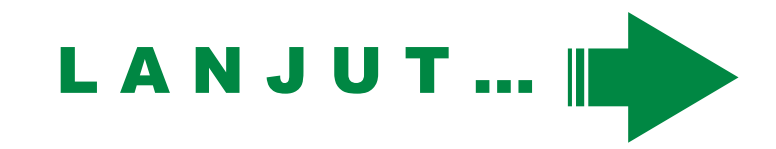

#### Lengkapi Biodata (Data Diri)

#### Nama Lengkap (Sesuai Ijazah Terakhir)

Isi dengan Nama Lengkap Sesuai dengan Ijazah Terakhir (jika sudah menerima Ijazah dari SMA maka sesuai Ijazah SMA, jika belum maka sesuai dengan Ijazah SMP)

#### NIK (Sesuai KTP)

Nomor Induk Kependudukan (Lihat di KTP atau di Kartu Keluarga)

- NISN (Nomor Induk Siswa Nasional) NISN SMA (Lihat di Raport SMA). Jika tidak tahu, kosongkan.
- NPWP (milik sendiri BUKAN orang tua) Nomor Pokok Wajib Pajak milik Pribadi (Kosongkan Jika belum Punya)
- Agama (Sesuai KTP)
- Jenis Kelamin (Sesuai KTP)
- Tempat Lahir (Sesuai KTP)
- Tanggal Lahir (Sesuai KTP)
- Tinggi Badan (Cm)
- Berat Badan (Kg)
- Nomor Telepon (HP)
   Nomor Telepon Aktif (bukan WA), Gu

Nomor Telepon Aktif (bukan WA). Gunakan Format +62 contoh +628123456789

- Email Gunakan Email Aktif
- Jalan (Sesuai KTP)
- Dusun
- RT (Sesuai KTP)
- Kelurahan (Sesuai KTP)
- Kecamatan (Sesuai KTP)

Gunakan Autocomplete Sistem, Ketik Nama Kecamatan Kemudian Pilih Kecamatan yang Muncul.

LANJUT ... ||

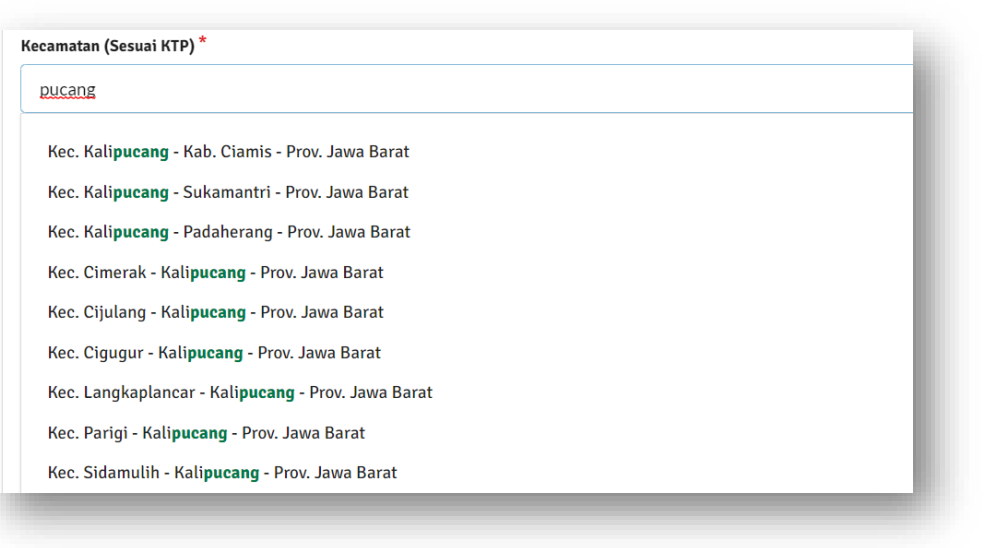

- Alamat Tempat Tinggal Sekarang (Kos/Kontrakan/dll)
- Apakah Anda Merokok?
- Riwayat Penyakit Riwayat Penyakit (Sedang atau Berat atau Menular saja) yang pernah diderita.
- Sumber Informasi Pendaftaran (Jawaban Boleh Lebih dari 1)
- Pengalaman Organisasi dikampung
- Motivasi Kuliah di Stikes Kesdam IV/Diponegoro
- Apakah mendaftar di Perguruan Tinggi lain?
- Jika Ya sebutkan Perguruan Tinggi dan Prodi nya (Nama PT; Nama Prodi)

Hanya Jika mendaftar pada PT lain selain STIKES KESDAM IV / DIPONEGORO

- Jika Biodata (Data Diri) telah diisi sesuai dengan data Sebenarnya, selanjutnya Klik Simpan pada Bagian Bawah Formulir.
- Jika telah tersimpan, Klik Info Sekolah untuk melanjutkan Pengisian

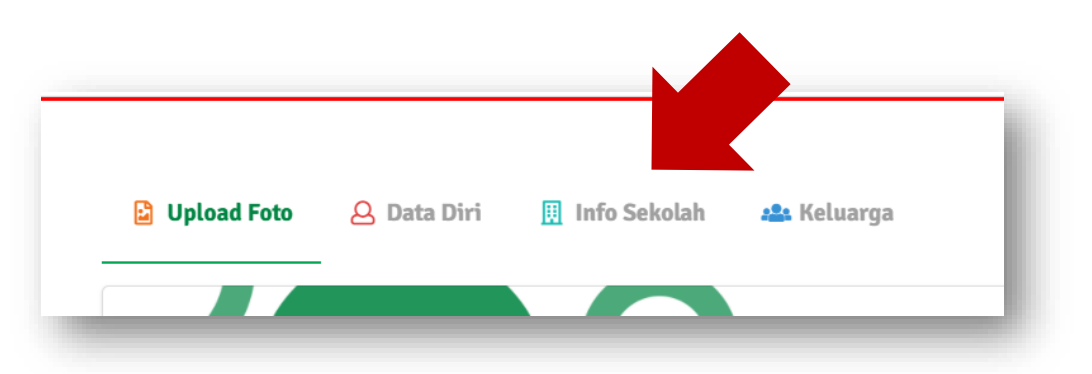

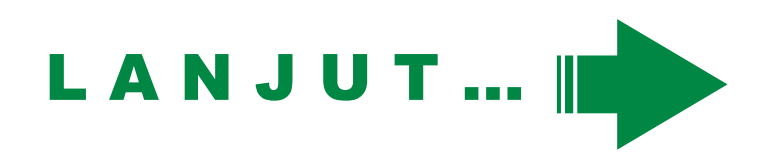

#### Lengkapi Biodata (Info Sekolah)

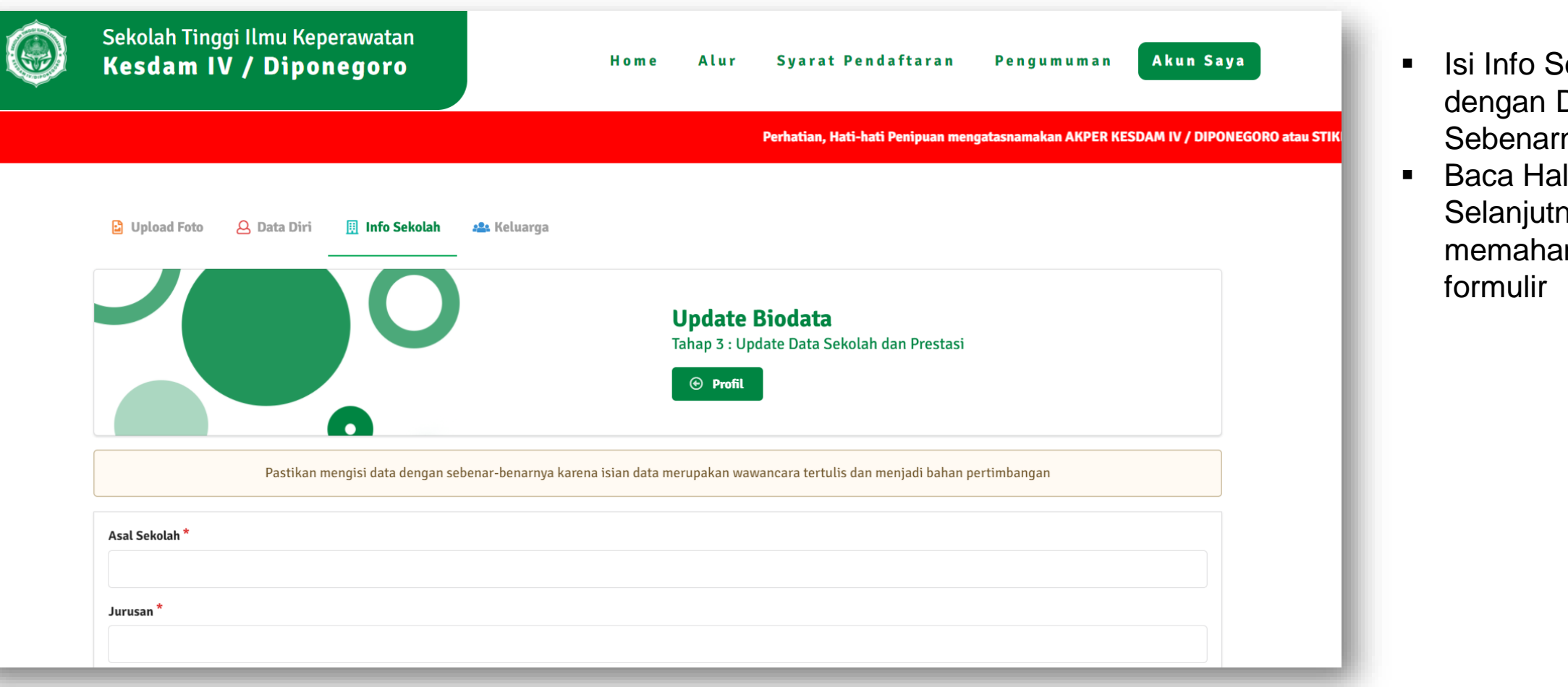

- Isi Info Sekolah Sesuai dengan Data Sebenarnya.
- Baca Halaman
   Selanjutnya untuk lebih memahami isian formulir

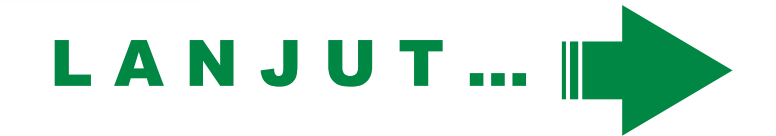

#### Asal Sekolah

Sesuai dengan yang tertera di Raport / Ijazah SMA. Contoh : SMA Negeri 2 Baubau

#### Jurusan

Sesuaikan dengan Raport / Ijazah SMA.

- Tahun Lulus
- Prestasi Akademik (Jika tidak ada maka tulis "-")
- Prestasi Non Akademik (Jika tidak ada maka tulis "-")
- Harapan Setelah diterima di Stikes Kesdam IV

- Jika Biodata (Info Sekolah) telah diisi sesuai dengan data Sebenarnya, selanjutnya Klik Simpan pada Bagian Bawah Formulir.
- Jika telah tersimpan, Klik Keluarga untuk melanjutkan Pengisian

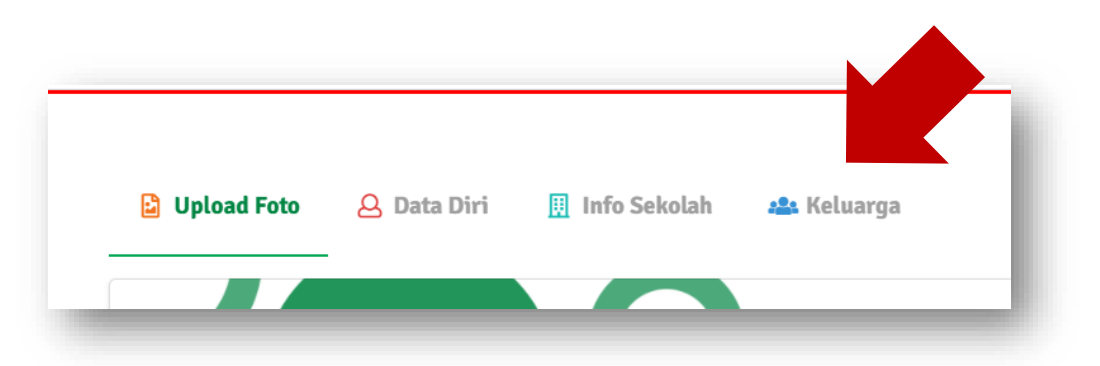

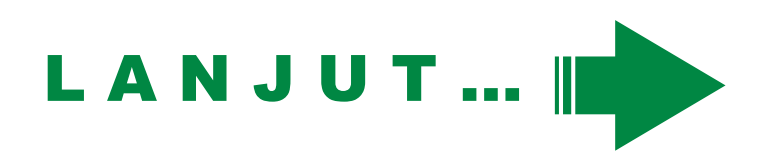

#### Lengkapi Biodata (Keluarga)

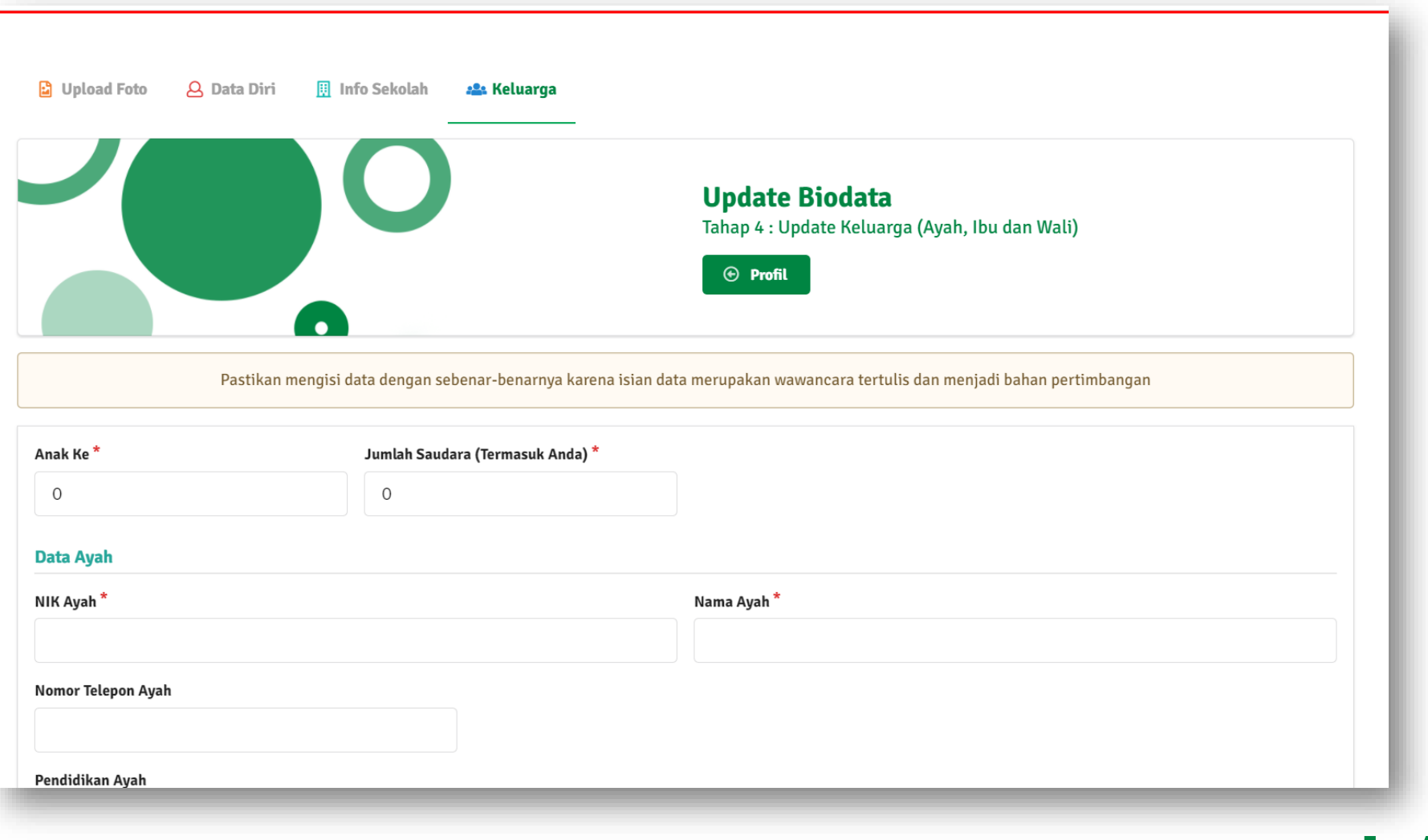

- Isi Data Keluarga Sesuai dengan Data Sebenarnya.
- Baca Halaman Selanjutnya untuk lebih memahami isian formulir

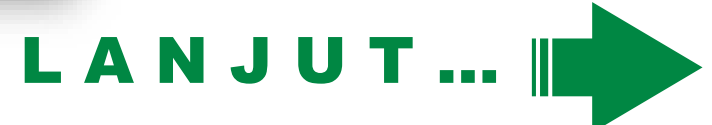

#### Lengkapi Biodata (Keluarga)

- Anak Ke
- Jumlah Saudara (Termasuk Anda) Ingat!! Jumlah Saudara termasuk anda.
- NIK Ayah

#### Nama Ayah

Sesuai dengan Kartu Keluarga. (Tanpa Gelar apapun, jika telah meninggal jangan ditambahkan (Alm))

- Nomor Telepon Ayah
- Pendidikan Ayah
- Pekerjaan Ayah
- Instansi/Kantor Ayah

Nama Perusahaan / Kantor tempat ayah bekerja. (Jika punya Ruko / Toko, sebutkan nama tokonya. Jika bekerja dirumah kosongkan).

Jabatan Ayah

Jabatan / posisi Ayah di kantor/ perusahaan.

- Gaji Ayah
- Alamat Ayah

#### NIK Ibu

#### Nama Ibu

Nama Ibu kandung sesuai dengan Kartu Keluarga. (Tanpa Gelar apapun, jika telah meninggal jangan ditambahkan (Alm))

- Nomor Telepon Ibu
- Pendidikan Ibu
- Pekerjaan Ibu
- Instansi/Kantor Ibu

Ayah / Ibu yang telah meninggal, jangan ditulis (Alm) pada nama. Tambahkan Status Pada Kolom Pekerjaan Ayah / Ibu

Nama Perusahaan / Kantor tempat ayah bekerja. (Jika punya Ruko / Toko, sebutkan nama tokonya. Jika bekerja dirumah kosongkan).

#### Jabatan Ibu

Jabatan / posisi Ibu di kantor/ perusahaan.

- Gaji Ibu
- Alamat Ibu

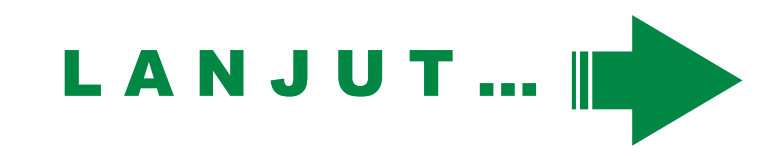

#### Lengkapi Biodata (Keluarga)

Jika anda tidak tinggal Bersama orang tua, silahkan mengisi kolom Wali. Jika Orang Tua tidak memiliki HP, silahkan mengisi kolom Wali

- Nama Wali
- Nomor Telepon Wali Ingat!! Jumlah Saudara termasuk anda.
- Hubungan Dengan Wali

Hubungan anda dengan Wali, misalnya Kakak atau Paman

#### Alamat Wali

Sesuai dengan Kartu Keluarga. (Tanpa Gelar apapun, jika telah meninggal jangan ditambahkan (Alm))

Tanggungan dalam keluarga

Jumlah Tanggungan (misal 2 orang, bukan nama anggota bapak, ibu, kakak)

 Siapa yang bertanggung jawab dalam pembiayaan selama kuliah

- Jika Biodata (Info Sekolah) telah diisi sesuai dengan data Sebenarnya, selanjutnya Klik Simpan pada Bagian Bawah Formulir.
- Jika telah tersimpan, Klik Tombol Profile untuk melakukan Pendaftaran.

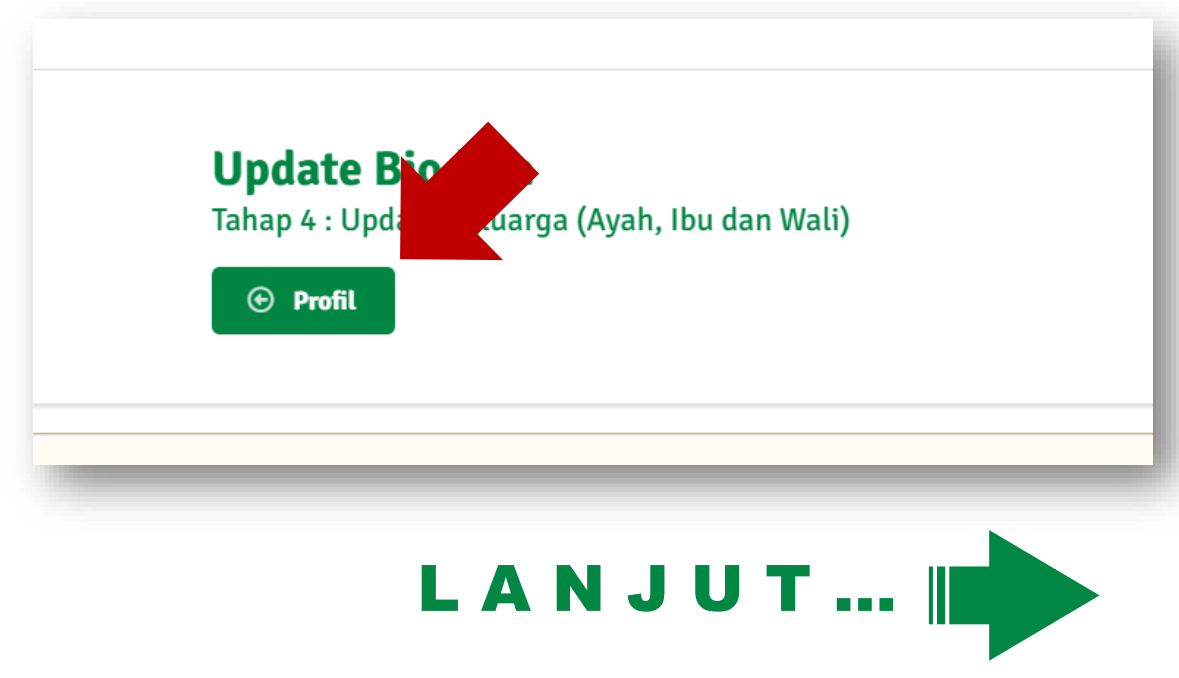

Setelah anda membuat akun. Saat ini anda masih belum terdaftar sebagai Calon Mahasiswa Baru. Untuk mendaftar sebagai Calon Mahasiswa Baru pastikan status Biodata anda telah lengkap semua.

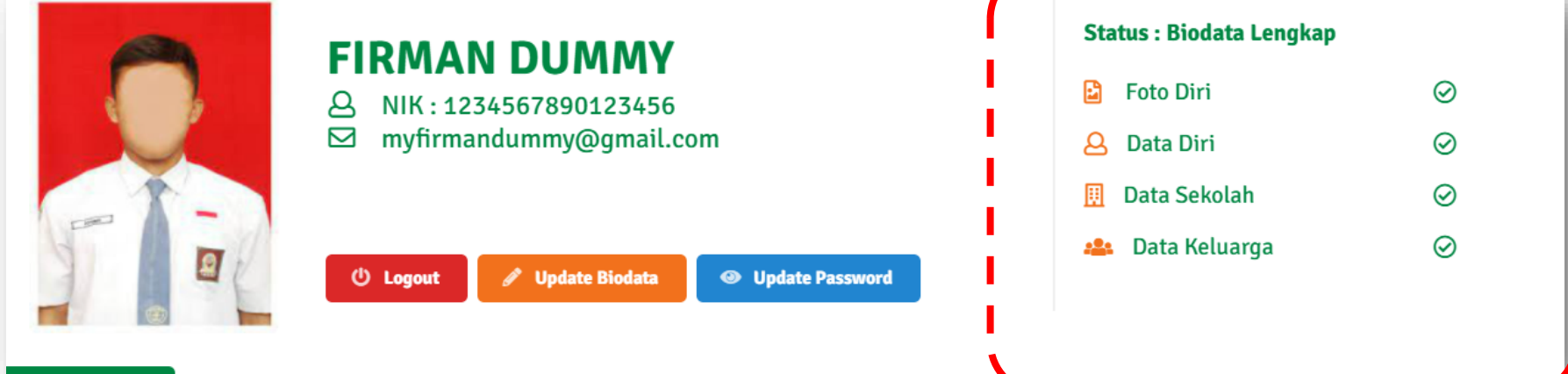

Klik Daftar Masuk untuk Melakukan Pendaftaran Calon Mahasiswa Baru

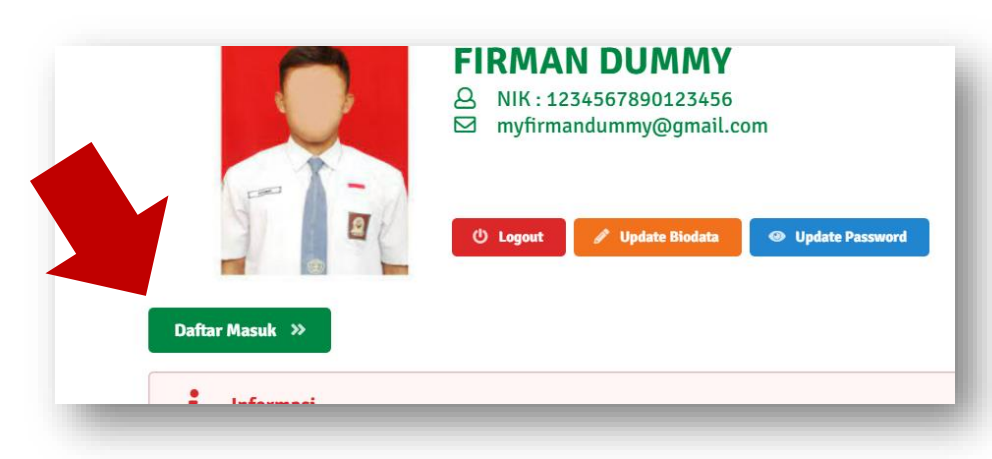

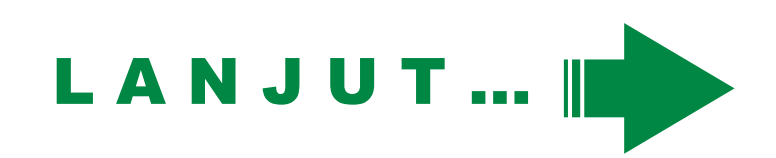

#### Mendaftar Sebagai Calon Mahasiswa Baru

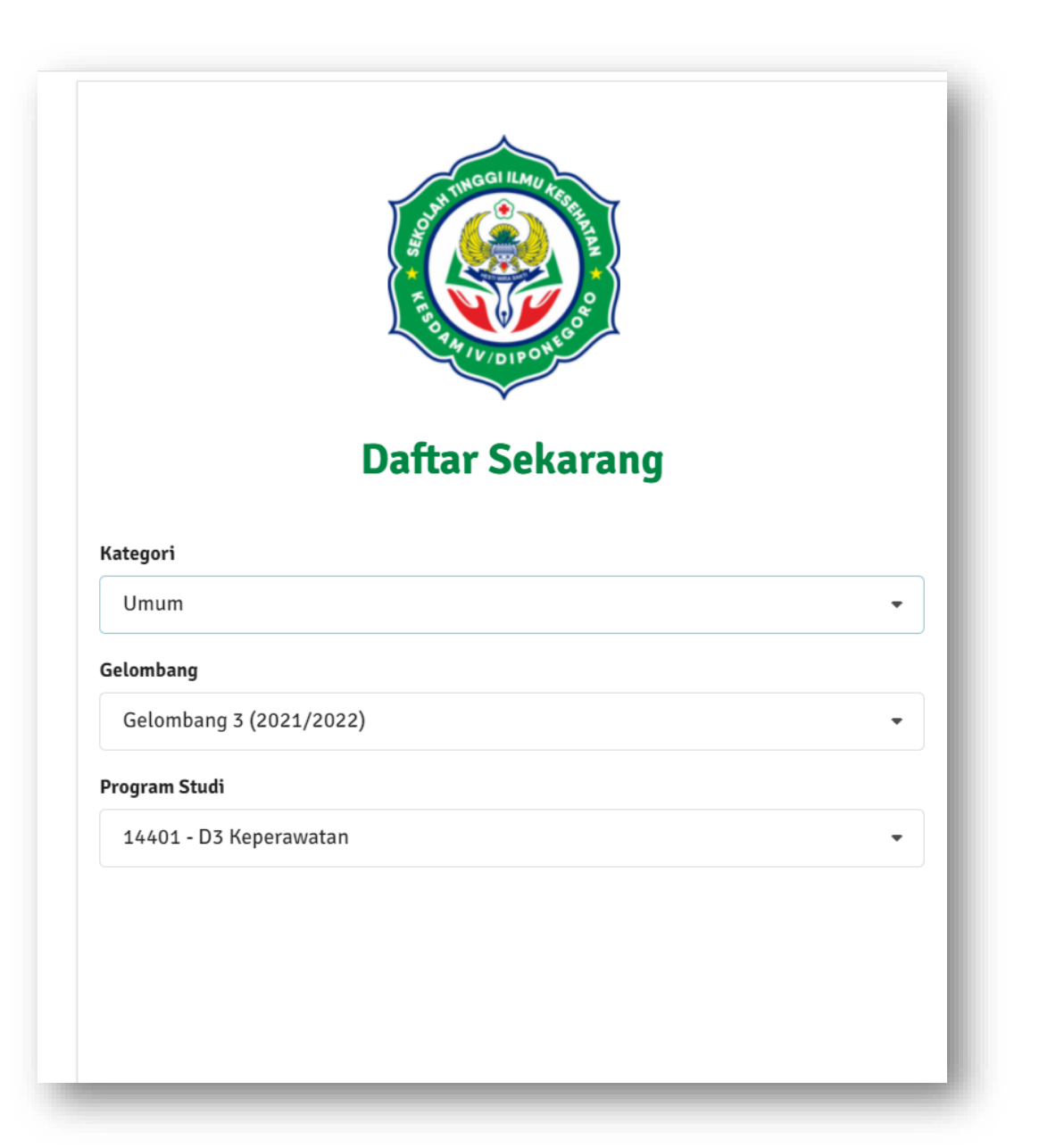

- Lakukan Pendaftaran Sesuai Dengan Kategori dan Gelombang serta Program Studi yang diinginkan.
- Informasi Kategori bisa dibaca pada Halaman yang sama (Lihat Pada Slide Selanjutnya untuk Lebih Jelas)

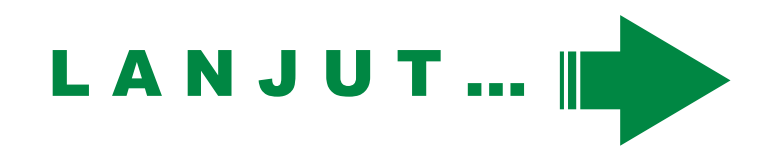

#### Mendaftar Sebagai Calon Mahasiswa Baru

#### Kriteria Per Kategori

Umum (Dibuka) diperuntukkan untuk siswa kelas 12 dan atau lulusan SMA/SMK/MA umum

#### Umum (Keluarga Besar TNI/POLRI) (Dibuka)

diperuntukkan untuk lulusan SMA/SMK/MA umum yang berasal dari keluarga besar TNI/POLRI (ayah/ibu bekerja TNI/POLRI)

#### Tugas Belajar (Dibuka)

diperuntukkan untuk TNI/PNS AD yang sedang bertugas, dan ditugaskan untuk menempuh pembelajaran lanjutan.

#### Umum (PMDP) (Ditutup)

diperuntukkan untuk kelas 12 SMA IPA(MIPA)/SMK Keperawatan/MA umum yang mendaftar menggunakan Jalur Berprestasi. Prestasi Akademik (Rangking 1 sampai 3 dikelas) dan atau Prestasi Non Akademik (kejuaraan olahraga, seni dan sebagainya tingkat provinsi)

#### **KIP-KULIAH** (Ditutup)

\*

Diperuntukkan bagi pendaftar tidak mampu, dan Memiliki KIP (Kartu Indonesia Pintar) atau Peserta Keluarga Harapan (PKH) atau Pemegang Kartu Keluarga Sejahtera (KKS) atau Mahasiswa dari Panti Sosial / Panti Asuhan atau Keluarga Masuk dalam Desil kurang atau sama dengan Kategori 4 (Empat) pada Data Terpadu Kesejahteraan Sosial (DTKS) atau Memiliki Surat Keterangan Miskin dari kelurahan dan Memiliki Prestasi Akademik dan/atau non akademik

#### Prestasi Institusi (Dibuka)

Kategori ini berlaku untuk calon mahasiswa yang mendapatkan surat prestasi yang dikeluarkan oleh Stikes Kesdam IV / Diponegoro

\*Biaya masing-masing kategori berbeda.

#### BACA DENGAN SEKSAMA

# L A N J U T ... I

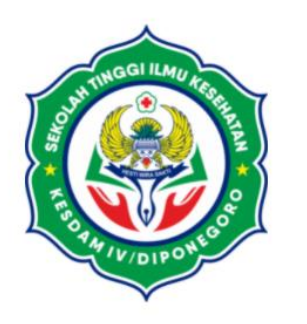

#### **Daftar Sekarang**

#### Kategori

Umum

#### Gelombang

Gelombang 3 (2021/2022)

#### **Program Studi**

14401 - D3 Keperawatan

#### Mendaftar Sebagai Calon Mahasiswa Baru

| Biodata Tambahan Khusus Kategori Tugas Belajar |                         |  |
|------------------------------------------------|-------------------------|--|
| NRP*                                           |                         |  |
|                                                |                         |  |
| Pangkat Terakhir *                             | Satuan Asal *           |  |
|                                                |                         |  |
| Pendidikan Kemiliteran *                       | Pendidikan Kecabangan * |  |
|                                                |                         |  |
| Status Pernikahan Jumlah Anak                  |                         |  |
| Belum Nikah • O                                |                         |  |
| Lainnya (Data Suami/Istri)                     |                         |  |
| Status Data Dibawah ini                        |                         |  |
| Pilih •                                        |                         |  |
| Nama                                           |                         |  |
|                                                |                         |  |
| Nomor Telepon                                  |                         |  |
|                                                |                         |  |
| Pekerjaan                                      |                         |  |
|                                                |                         |  |

#### **BAGI TUGAS BELAJAR TENTARA / PNS / POLRI**

Diharapkan mengisi form tambahan, isi sesuai yang tertera di SK/Ijazah Pendidikan Umum maupun Pendidikan Kemiliteran

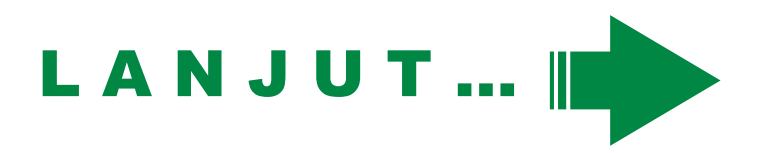

#### SEKARANG ANDA SUDAH MENDAFTAR SEBAGAI CALON MAHASISWA BARU

| Gelombang 3                                                            |                                                                                                    |                                                          |                             | Status Anda :         | Mendaftar/Validasi |
|------------------------------------------------------------------------|----------------------------------------------------------------------------------------------------|----------------------------------------------------------|-----------------------------|-----------------------|--------------------|
| anggal Pendaftaran : 20                                                | ) Juni 2021                                                                                                    |                                                          |                             |                       |                    |
| lomor Registrasi : <b>DK.UI</b>                                        | M.03.2021.170                                                                                                    |                                                          |                             |                       |                    |
| nda Saat ini terdaftar pa                                              | ada kategori : UMUM                                                                                                    |                                                          | Р                           | Perhatikan            | Trus Status A      |
| iiaya Pendaftaran pada (                                               | Gelombang dan Kategori ini ada                                                                                                    | •<br>alah : <b>Rp. 250,000</b>                           |                             |                       |                    |
|                                                                        |                                                                                                    |                                                          |                             |                       |                    |
| Silahkan lakukan per                                                   | nbayaran sesuai dengan jumlah<br>sebelum 21 Juni 2021 23:59:5                                                                                          | ı biaya pendaftaran ke Nomor rekening yang<br>. <b>0</b> | tertera dibawah ini.        |                       |                    |
| Lakukan pembayaran                                                     | 1 Sebetuin <b>21 Juni 2021 23.39.3</b>                                                                                                    |                                                          |                             |                       |                    |
|                                                                        |                                                                                                    |                                                          |                             |                       |                    |
|                                                                        |                                                                                                    |                                                          |                             |                       |                    |
| incian Pembayaran                                                      |                                                                                                    |                                                          |                             |                       | - 1                |
| incian Pembayaran                                                      |                                                                                                    |                                                          |                             |                       |                    |
| lincian Pembayaran<br><b>Tanggal Bayar</b>                             | Jatuh Tempo                                                                                                    | Keterangan                                               | Jumlah Bayar                | Status                |                    |
| lincian Pembayaran<br><b>Tanggal Bayar</b>                             | Jatuh Tempo<br>21 Juni 2021                                                                                                    | Keterangan<br>Biaya Pendaftaran                          | Jumlah Bayar<br>Rp. 250,000 | Status<br>Belum Bayar | Upload             |
| lincian Pembayaran<br><b>Tanggal Bayar</b>                             | Jatuh Tempo       21 Juni 2021                                                                                                    | Keterangan<br>Biaya Pendaftaran                          | Jumlah Bayar<br>Rp. 250,000 | Status<br>Belum Bayar | Upload             |
| lincian Pembayaran<br><b>Tanggal Bayar</b>                             | Jatuh Tempo       21 Juni 2021                                                                                                    | Keterangan         Biaya Pendaftaran                     | Jumlah Bayar<br>Rp. 250,000 | Status<br>Belum Bayar | Upload             |
| lincian Pembayaran<br>Tanggal Bayar<br>EMBAYARAN PENDAFT               | Jatuh Tempo         21 Juni 2021                                                                                                    | Keterangan         Biaya Pendaftaran                     | Jumlah Bayar<br>Rp. 250,000 | Status<br>Belum Bayar | Upload             |
| tincian Pembayaran<br>Tanggal Bayar<br>EMBAYARAN PENDAFT               | Jatuh Tempo         21 Juni 2021                                                                                                    | Keterangan         Biaya Pendaftaran                     | Jumlah Bayar<br>Rp. 250,000 | Status<br>Belum Bayar | Upload             |
| tincian Pembayaran Tanggal Bayar EMBAYARAN PENDAFT Bank Jomor Rekening | Jatuh Tempo         21 Juni 2021         TARAN DAN DAFTAR ULANG         : BRI Unit Suyudono         : 3041-01-018500-53                                | -4                                                       | Jumlah Bayar<br>Rp. 250,000 | Status<br>Belum Bayar | Upload             |
| Tanggal Bayar<br>EMBAYARAN PENDAFT<br>Bank<br>Jomor Rekening<br>Jama   | Jatuh Tempo         21 Juni 2021         TARAN DAN DAFTAR ULANG         : BRI Unit Suyudono         : 3041-01-018500-53-         : Panitia Sipensimaru | -4<br>Akper Kesdam IV/Dip                                | Jumlah Bayar<br>Rp. 250,000 | Status<br>Belum Bayar | Upload             |

Jika Telah terdaftar, segera lakukan pembayaran Biaya Pendaftaran sesuai dengan tagihan yang ada. (Rincian Pembayaran)

Pembayaran harus dilunasi sebelum tanggal Jatuh Tempo.

#### Klik Upload Untuk Mengupload Bukti Pembayaran.

| Jpload Bukti Pembayaran                                                                |                                                                                                    |
|----------------------------------------------------------------------------------------|----------------------------------------------------------------------------------------------------|
| anggal Bayar *                                                                         |                                                                                                    |
| 2021-06-20                                                                             |                                                                                                    |
| ilih File Berkas                                                                       |                                                                                                    |
| Choose File No file chosen                                                             |                                                                                                    |
| ïle Harus JPG / PNG dengan ukuran kurang dari 1 Mb                                     | 9.                                                                                                    |
| Ipload sesuai jumlah                                                                   |                                                                                                    |
| Simpan                                                                                 |                                                                                                    |
| Cara Upload Bukti Pembayaran :                                                         |                                                                                                    |
| <ul><li>Tulis Nama sesuai nama Pendafta</li><li>Bagi yang menggunakan m-bank</li></ul> | ar menggunakan tulisan tangan pada bukti pembayaran <mark>Download / Lihat Contoh Bukti Pembayaran Yang Akan Diunggah</mark><br>ing atau internet banking, print terlebih dahulu, kemudian tulis nama sesuai dengan nama pendaftar, scan/foto bukti tersebut. Kemudian |

| Rincian Pembayaran |              |                   |              |             |        |
|--------------------|--------------|-------------------|--------------|-------------|--------|
| Tanggal Bayar      | Jatuh Tempo  | Keterangan        | Jumlah Bayar | Status      |        |
|                    | 21 Juni 2021 | Biaya Pendaftaran | Rp. 250,000  | Belum Bayar | Upload |
|                    |              |                   |              |             |        |

Tanggal Bayar disesuaikan dengan tanggal transaksi yang tercantum di STRUK/SLIP Pembayaran.

BUKAN Tanggal Upload Bukti Pembayaran.

Lihat Contoh Upload Bukti Pembayaran... (Lihat Slide Selanjutnya untuk lebih Jelas)

LANJUT

Bukti Transfer harus disertakan Nama Pendaftar (Tulisan Tangan).

.... TSEL 4G

X BNI

Referensi

Jenis

Nomo: Objek

Pajak

Pajak

PBB

Tagihan Biaya

Layanan

Pastikan di SLIP/Bukti SETOR/TRANSFER ASLI tercantum Nama Pendaftar. Jika Menggunakan M-Banking/Internet Banking, tuliskan Nama Pendaftar di Catatan/ Keterangan Transfer. Jika terlanjur belum tertulis Nama Pendaftar lihat Contoh.

#### BENAR

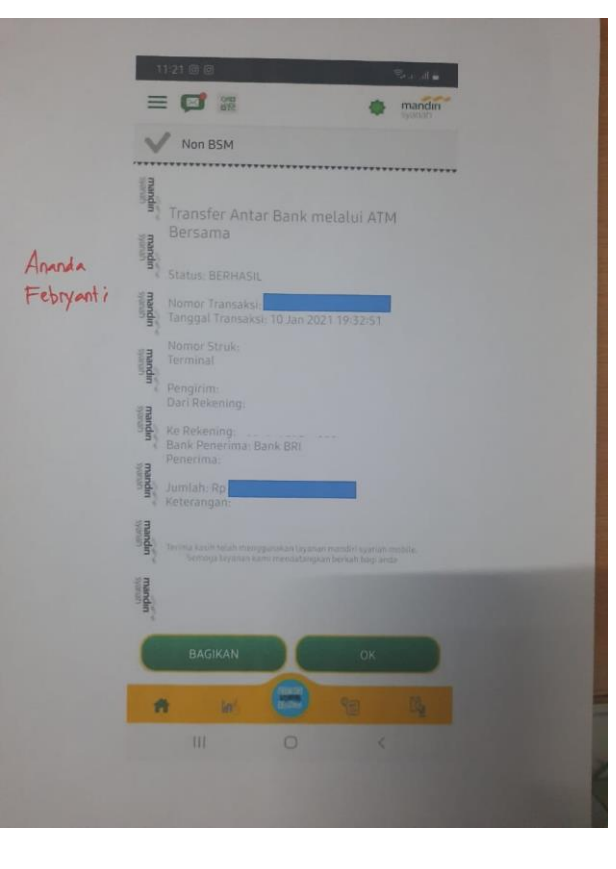

#### SALAH

7:47 PM

20170608194655908549

Pembayaran PBB

2006

SODIAH

38.410.00

3.000.00

337205001202000910

**ePBB SURAKARTA** 

**KELURAHAN KADIPIRO** 

Mobile Banking

#### manding Bulan september Ayu widyaari TERMINAL TANGGAL WAKTU 17:59 S1AW1AC3 11/20/16 PLG RS AZ ZAHRA LOKASI RECORD NO. 9393 Bank Rakyat Indonesia 159,000.00 Mengutamakan Kepunsan Nasabah TRANSFER RP. DARI TABUNGAN REK. NO. : 11300770XXXXX : ARIS HARIYONO KE REK. NO. : 1380013084343 KARTU TRANSFER ATA PERBARUI SEGERA DATA ANDA DGN MENGHUBUNGI CUSTOMER SERVICE DARI REK DI CABANG TERDEKAT BANK MANDIRI F REK INFO : MANDIRI CALL 14000 **MLAH** DAPAT DIGUNAKAN BELANJA BRI TEMPAT BERLOGO MAESTRO DAN TUNAI DI ATM BERLOGO CIRRUS TARIK 14017/150001

**BENAR** 

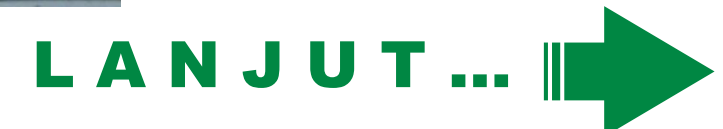

SALAH

| incian Pembayaran |              |                   |              |                 |               |
|-------------------|--------------|-------------------|--------------|-----------------|---------------|
| Tanggal Bayar     | Jatuh Tempo  | Keterangan        | Jumlah Bayar | Status          |               |
| 20 Juni 2021      | 21 Juni 2021 | Biaya Pendaftaran | Rp. 250,000  | Proses Validasi | Not Available |
|                   |              |                   |              |                 |               |

Setelah Berhasil upload Bukti Pembayaran.

Status Akan berubah menjadi Proses Validasi. Tunggu Sampai Proses Validasi yang dilakukan admin selesai

Pada Tahap ini, mohon bersabar. Proses Validasi berlangsung 1 x 24 jam Kerja sampai 3 x 24 Jam Kerja.

## Mendaftar Sebagai Calon Mahasiswa Baru (Pembayaran Daftar)

| Tanggal Bayar | Jatuh Tempo  | Keterangan                                                       | Jumlah Bayar | Status      |        |
|---------------|--------------|------------------------------------------------------------------|--------------|-------------|--------|
| 20 Juni 2021  | 21 Juni 2021 | Biaya Pendaftaran<br>*note :<br>Tulis nama pada struk pembayaran | Rp. 250,000  | Tidak Valid | Upload |

Jika Berstatus Tidak Valid, Perbaiki Sesuai dengan Note Admin. Klik Upload untuk memperbaiki kesalahan

| Tanggal Payar la | atuh Tompo  | Katayangan        | Jumlah Bayar | Status |               |
|------------------|-------------|-------------------|--------------|--------|---------------|
| Tanggat Bayar Ja | atun lempo  | Keterangan        | Jumlan Bayar | Status |               |
| 20 Juni 2021 21  | 1 Juni 2021 | Biaya Pendaftaran | Rp. 250,000  | Lunas  | Not Available |

Jika Berstatus Lunas, Lanjutkan Pada Proses Pemberkasan

Pemberkasan Akan Muncul Jika Pembayaran Pendaftaran Telah Lunas.

| Pemberkasan Berkas Cek Terus Pemberkasan yang diperlukan, setiap status Anda berubah Anda akan diminta untuk memasukkan berkas baru. |  |
|----------------------------------------------------------------------------------------------------|--|
|                                                                                                    |  |

Klik Pemberkasan Berkas Untuk Meng-upload Berkas-Berkas yang diperlukan.

Kenali Status Berkas Anda

| Pemberkasan                                                                     | li. |
|---------------------------------------------------------------------------------|-----|
| Keterangan :                                                                    | L   |
| 🧭 : Tervalidasi atau Berkas sudah benar                                         | L   |
| 🛞 : Berkas ada kesalahan, baca keterangan dan upload ulang berkas               | L   |
| 😂 : Sedang Proses Validasi oleh Admin                                           | L   |
| 📩 : Download Berkas yang telah diupload                                         | L   |
| - : Berkas belum pernah di upload                                               | L   |
| Not Available : Berkas telah terverifikasi. Upload berkas tidak diizinkan lagi. | L   |
|                                                                                 |     |

#### Upload Segala Bentuk Prasyarat yang telah ditentukan. Klik Upload untuk mengunggah Berkas anda.

| (ode  | Nama                                                                                           | File | Status | Upload |
|-------|------------------------------------------------------------------------------------------------|------|--------|--------|
| 21A1  | КТР                                                                                            | -    | -      | Upload |
| 21A2  | Kartu Keluarga                                                                                 | -    | -      | Upload |
| 21A3  | Akta Kelahiran                                                                                 | -    | -      | Upload |
| 21A4  | Ijazah Bagian Depan & Belakang (SMA/SMK/MA/Sederajat bagi yang sudah menerima dari<br>sekolah) | -    | -      | Upload |
| 21A5  | SKHU / Sertifikat Hasil UTBK (SMA/SMK/MA/Sederajat bagi yang sudah menerima dari<br>sekolah)   | -    | -      | Upload |
| 21F19 | Hasil Tes HBsAg (Hepatitis B surface Antigen)                                                  | -    | -      | Upload |
| 21A20 | Kartu BPJS/JKN-KIS                                                                             | -    | -      | Upload |

Jika tidak memiliki / Belum Memiliki Berkas sesuai prasyarat yang ada, segera konfirmasi kepada Admin via Email atau WA

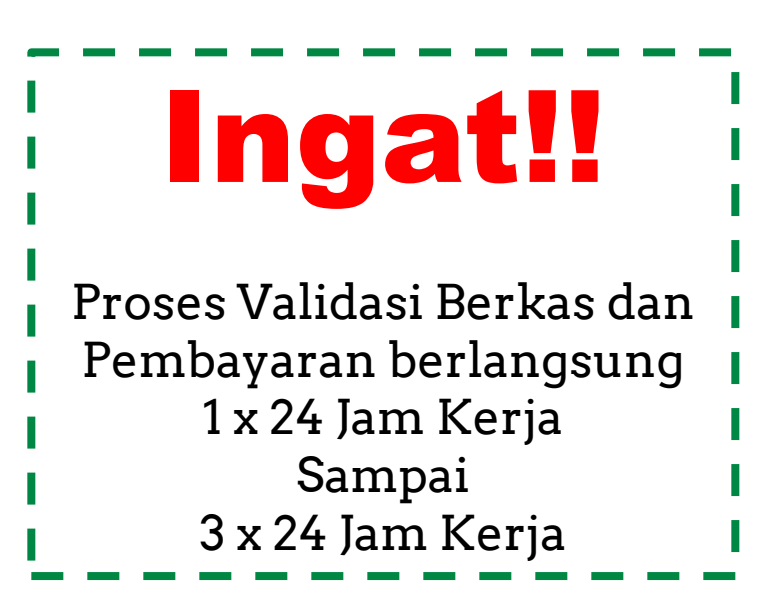

Anda Boleh Mengupload semua berkas pada hari yang sama Atau Anda Boleh mengupload berkas dihari yang berbeda.

Proses verifikasi akan diverifikasi, sesuai dengan berkas yang diupload tanpa menunggu seluruh berkas anda masuk Dalam Masa Proses verifikasi berkas oleh admin, anda bisa mengecek Pada Tombol Pemberkasan Berkas

| Cek Terus Pemberkasan yang diperlukan, setiap status Anda berubah<br>Anda akan diminta untuk memasukkan berkas baru. |  |
|----------------------------------------------------------------------------------------------------|--|
|                                                                                                    |  |

Lakukan Pengecekan Setiap Hari supaya tidak ketinggalan info terbaru status pemberkasan anda.

#### Jika Seluruh Berkas sudah berstatus valid, maka status anda akan berubah

| Kode  | Nama                                                                                           | File                          | Status         | Upload        |
|-------|------------------------------------------------------------------------------------------------|-------------------------------|----------------|---------------|
| 21A1  | КТР                                                                                            | 📥 DK.UM.03.2021.170_21A1.pdf  | ${}^{\oslash}$ | Not Available |
| 21A2  | Kartu Keluarga                                                                                 | 🛓 DK.UM.03.2021.170_21A2.pdf  | $\odot$        | Not Available |
| 21A3  | Akta Kelahiran                                                                                 | 📩 DK.UM.03.2021.170_21A3.pdf  | $\oslash$      | Not Available |
| 21A4  | Ijazah Bagian Depan & Belakang (SMA/SMK/MA/Sederajat bagi yang sudah menerima dari<br>sekolah) | 🛓 DK.UM.03.2021.170_21A4.pdf  | $\oslash$      | Not Available |
| 21A5  | SKHU / Sertifikat Hasil UTBK (SMA/SMK/MA/Sederajat bagi yang sudah menerima dari<br>sekolah)   | 📥 DK.UM.03.2021.170_21A5.pdf  | $\oslash$      | Not Available |
| 21F19 | Hasil Tes HBsAg (Hepatitis B surface Antigen)                                                  | 📥 DK.UM.03.2021.170_21F19.pdf | ${}^{\oslash}$ | Not Available |
| 21A20 | Kartu BPJS/JKN-KIS                                                                             | 🛓 DK.UM.03.2021.170_21A20.pdf | $\odot$        | Not Available |

Status Anda Akan Berubah menjadi Lulus Administrasi Status Anda : Lulus Administrasi

#### Mendaftar Sebagai Calon Mahasiswa Baru (Pemberkasan)

**Langkah Selanjutnya** Adalah Mengikuti Ujian Tes Potensi Akademik (Tes Tertulis). Info akan diberikan oleh admin.

#### Setelah dinyatakan lulus Tes Tertulis,

selanjutnya Anda Harus mengikuti Tes Wawancara. Info akan diberikan oleh admin. Awas Covid19!!

Selama Pandemi, Tes Tertulis dan Wawancara ditiadakan

Penilaian Tes Tertulis dan Wawancara berdasarkan Biodata dan Nilai Raport Jika Tes Tertulis / Penilaian Nilai Raport / Ijazah telah selesai, maka status anda akan berubah menjadi Lulus Tes

|                | Uistavi Dandaftavan                                                                                                    |                                                                                                    |                                                                                        |                                                   |                                  |
|----------------|----------------------------------------------------------------------------------------------------|----------------------------------------------------------------------------------------------------|----------------------------------------------------------------------------------------|---------------------------------------------------|----------------------------------|
|                | Histori Pendaftaran<br>Gelombang 3<br>Tanggal Pendaftaran : 20<br>Nomor Registrasi : DK.U<br>Anda Saat ini terdaftar p | 0 Juni 2021<br><b>M.03.2021.170</b><br>Jada kategori : <b>UMUM</b>                                        |                                                                                        |                                                   | Status Anda : Lulus Tes Tertulis |
|                | Anda Saat ini terdaftar p<br>Biaya Pendaftaran pada (<br>Bagi pendaftar bersta                                         | ada prodi : <b>D3 - KEPERAWAIA</b><br>Gelombang dan Kategori ini a<br>atus <b>Mendaftar/Validasi</b> Laku | an<br>dalah : <b>Rp. 250,000</b><br>kan Pemberkasan sebelum <b>02 Agustus 2021 23:</b> | <b>59:59</b> atau <b>Kuota Terpenuhi</b>          |                                  |
|                | Selama masa panden                                                                                                    | ni, hasil/penilaian wawancara                                                                             | berdasarkan data biodata diri, sekolah serta kel                                       | uarga yang telah diisikan pada sistem             |                                  |
|                |                                                                                                    |                                                                                                    | 🝃 Pemberkasan Berka                                                                    | 5                                                 |                                  |
| lai dan Status |                                                                                                    |                                                                                                    | Cek Terus Pemberkasan yang diperlukan, setiap                                          | o status Anda berubah<br>Merk <del>aruk</del> aru |                                  |
| Anda           | Penilaian Tes / Penilaian                                                                                              | 1 Raport / Ijazah                                                                                         | Lulus                                                                                  | Pelaksanaa                                        | ın : 21 Juni 2021                |
|                | Rincian Pembayaran                                                                                                    |                                                                                                    |                                                                                        |                                                   |                                  |
|                | Tanggal Bayar                                                                                                    | Jatuh Tempo                                                                                               | Keterangan                                                                             | Jumlah Bayar                                      | Status                           |
|                | 20 Juni 2021                                                                                                    | 21 Juni 2021                                                                                              | Biaya Pendaftaran                                                                      | Rp. 250,000                                       | Lunas Not Available              |

## Mendaftar Sebagai Calon Mahasiswa Baru (Pemberkasan)

INGAT!!! Jika Status anda berubah, segera cek pemberkasan. Mungkin Akan ada berkas baru yang harus diupload

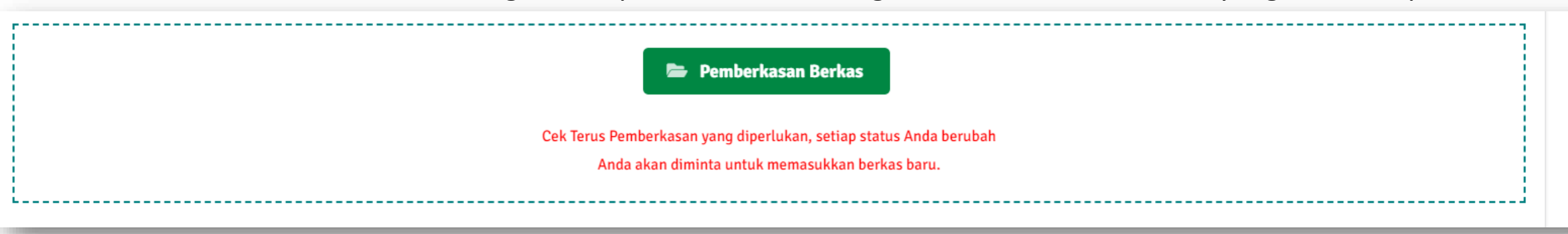

| Kode  | Nama                                                                                           | File                          | Status    | Upload        |
|-------|------------------------------------------------------------------------------------------------|-------------------------------|-----------|---------------|
| 21A1  | КТР                                                                                            | 🛓 DK.UM.03.2021.170_21A1.pdf  | $\odot$   | Not Available |
| 21A2  | Kartu Keluarga                                                                                 | 🛓 DK.UM.03.2021.170_21A2.pdf  | $\odot$   | Not Available |
| 21A3  | Akta Kelahiran                                                                                 | 🛓 DK.UM.03.2021.170_21A3.pdf  | $\odot$   | Not Available |
| 21A4  | Ijazah Bagian Depan & Belakang (SMA/SMK/MA/Sederajat bagi yang sudah menerima dari<br>sekolah) | 🛓 DK.UM.03.2021.170_21A4.pdf  | $\oslash$ | Not Available |
| 21А5  | SKHU / Sertifikat Hasil UTBK (SMA/SMK/MA/Sederajat bagi yang sudah menerima dari<br>sekolah)   | 🛓 DK.UM.03.2021.170_21A5.pdf  | $\oslash$ | Not Available |
| 21F19 | Hasil Tes HBsAg (Hepatitis B surface Antigen)                                                  | ▲ DK.UM.03.2021.170_21F19.pdf | $\oslash$ | Not Available |
| 21A20 | Kartu BPJS/JKN-KIS                                                                             | 🛓 DK.UM.03.2021.170_21A20.pdf | $\oslash$ | Not Available |

Jika Wawancara / Penilaian Biodata telah selesai, maka status anda akan berubah menjadi Lulus Wawancara

|                          | Histori Pendaftaran                                                                                                    |                                                                                                    |                                                          |
|--------------------------|----------------------------------------------------------------------------------------------------|----------------------------------------------------------------------------------------------------|----------------------------------------------------------|
|                          | <b>Gelombang 3</b><br>Tanggal Pendaftaran : 20 Juni 2021                                                                                                    |                                                                                                    | Status Anda : Wawancara                                  |
|                          | Nomor Registrasi : <b>DK.UM.03.2021.170</b><br>Anda Saat ini terdaftar pada kategori : <b>UMUM</b><br>Anda Saat ini terdaftar pada prodi : <b>D3 - KEPERAWATAN</b><br>Biaya Pendaftaran pada Gelombang dan Kategori ini adalah : <b>Rp. 2</b> : | 50,000                                                                                                    |                                                          |
|                          | Bagi pendaftar berstatus <b>Mendaftar/Validasi</b> Lakukan Pemberk                                                                                                    | asan sebelum <b>02 Agustus 2021 23:59:59</b> atau                                                            | Kuota Terpenuhi                                          |
|                          | Selama masa pandemi, hasil/penilaian wawancara berdasarkar                                                                                                    | n data biodata diri, sekolah serta keluarga yang                                                             | telah diisikan pada sistem.                              |
|                          |                                                                                                    | 📂 Pemberkasan Berkas                                                                                         |                                                          |
|                          | Cel                                                                                                    | k Terus Pemberkasan yang diperlukan, setiap status Anda t<br>Anda akan diminta untuk memasukkan berkas baru. | perubah                                                  |
| Nilai dan Status<br>Anda | Penilaian Tes / Penilaian Raport / Ijazah<br>Hasil Wawancara                                                                                                    | Lulus<br>Lulus                                                                                               | Pelaksanaan : 21 Juni 2021<br>Pelaksanaan : 21 Juni 2021 |
|                          | Permintaan Daftar Ulang »<br>Batas Permintaan Pendaftaran Ulang 23 Juni 2021                                                                                                    |                                                                                                    |                                                          |
|                          | Rincian Pembayaran                                                                                                    |                                                                                                    |                                                          |

## Mendaftar Sebagai Calon Mahasiswa Baru (Pemberkasan)

INGAT!!! Jika Status anda berubah, segera cek pemberkasan. Mungkin Akan ada berkas baru yang harus diupload

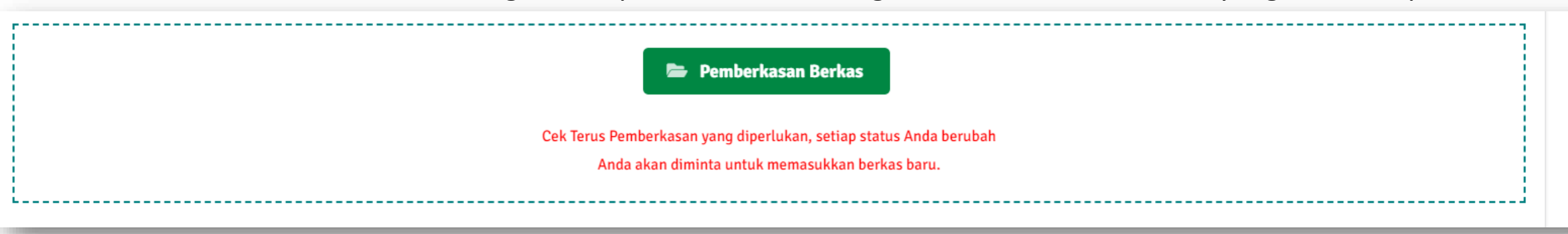

| Kode  | Nama                                                                                           | File                          | Status    | Upload        |
|-------|------------------------------------------------------------------------------------------------|-------------------------------|-----------|---------------|
| 21A1  | КТР                                                                                            | 🛓 DK.UM.03.2021.170_21A1.pdf  | $\odot$   | Not Available |
| 21A2  | Kartu Keluarga                                                                                 | 🛓 DK.UM.03.2021.170_21A2.pdf  | $\odot$   | Not Available |
| 21A3  | Akta Kelahiran                                                                                 | 🛓 DK.UM.03.2021.170_21A3.pdf  | $\odot$   | Not Available |
| 21A4  | Ijazah Bagian Depan & Belakang (SMA/SMK/MA/Sederajat bagi yang sudah menerima dari<br>sekolah) | 🛓 DK.UM.03.2021.170_21A4.pdf  | $\oslash$ | Not Available |
| 21А5  | SKHU / Sertifikat Hasil UTBK (SMA/SMK/MA/Sederajat bagi yang sudah menerima dari<br>sekolah)   | 🛓 DK.UM.03.2021.170_21A5.pdf  | $\oslash$ | Not Available |
| 21F19 | Hasil Tes HBsAg (Hepatitis B surface Antigen)                                                  | ▲ DK.UM.03.2021.170_21F19.pdf | $\oslash$ | Not Available |
| 21A20 | Kartu BPJS/JKN-KIS                                                                             | 🛓 DK.UM.03.2021.170_21A20.pdf | $\oslash$ | Not Available |

Jika Anda telah Berstatus Lulus Wawancara Segera lakukan Permintaan Daftar Ulang sebelum Batas Waktu yang ditentukan.

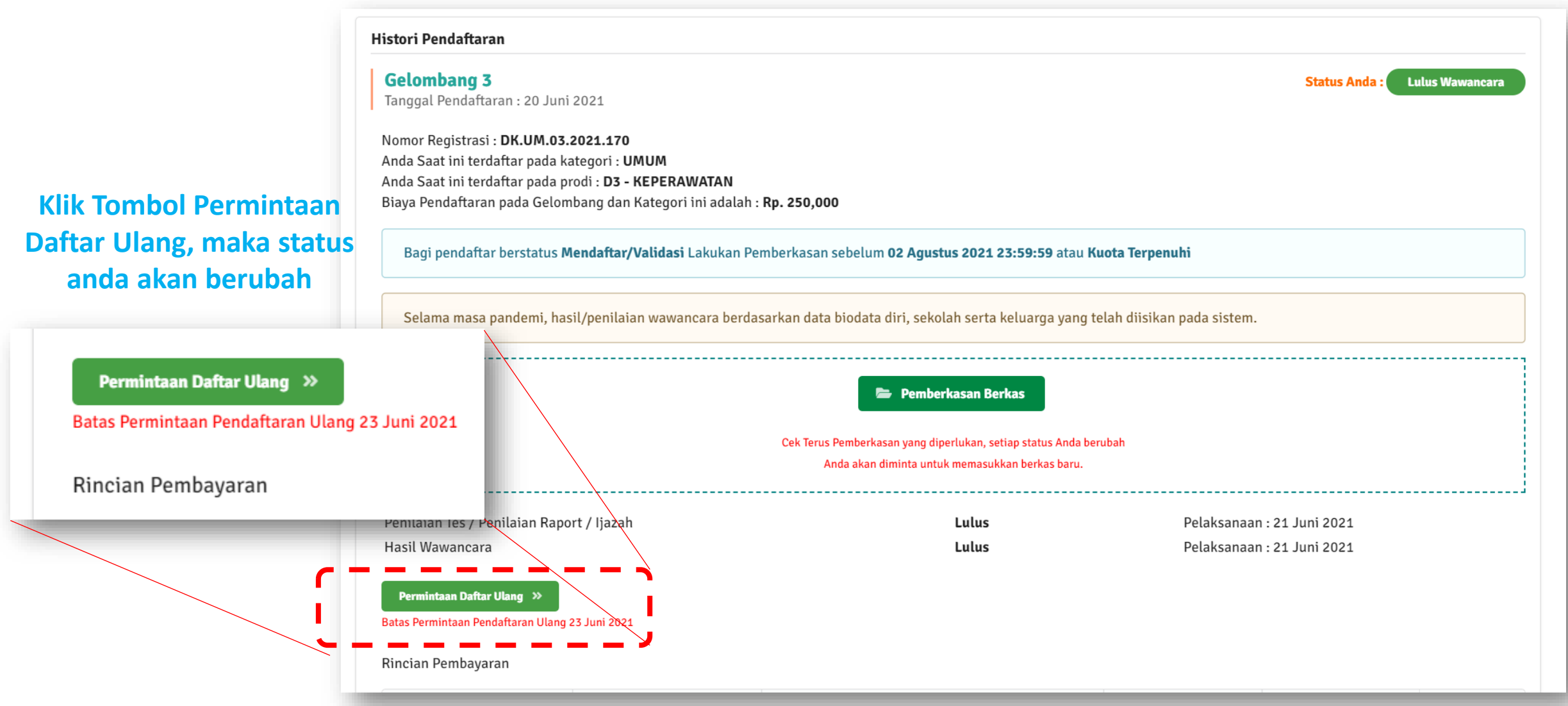

| stori Pendaftaran                                                      |                                                           |                                       |
|------------------------------------------------------------------------|-----------------------------------------------------------|---------------------------------------|
| Gelombang 3                                                            |                                                           | Status Anda : Permintaan Daftar Ulang |
| Fanggal Pendaftaran : 20 Juni 2021                                     |                                                           |                                       |
| omor Registrasi : DK.UM.03.2021.170                                    |                                                           |                                       |
| nda Saat ini terdaftar pada kategori : UMUM                            |                                                           | Status Anda talah haruba              |
| Inda Saat ini terdaftar pada prodi : <b>D3 - KEPERAWATAN</b>           | 50.000                                                    | Status Anua telan beruba              |
| laya Pendaltaran pada Gelombang dan Kategori ini adalah : <b>Kp. 2</b> | 50,000                                                    |                                       |
| Bagi pendaftar berstatus <b>Mendaftar/Validasi</b> Lakukan Pemberl     | kasan sebelum <b>02 Agustus 2021 23:59:59</b> atau        | Kuota Terpenuhi                       |
| Selama masa pandemi, hasil/penilaian wawancara berdasarka              | n data biodata diri, sekolah serta keluarga yang          | telah diisikan pada sistem.           |
|                                                                        | 📂 Pemberkasan Berkas                                      |                                       |
| Ce                                                                     | k Terus Pemberkasan yang diperlukan, setiap status Anda b | perubah                               |
|                                                                        | Anda akan diminta untuk memasukkan berkas baru.           |                                       |
| Penilaian Tes / Penilaian Raport / Ijazah                              | Lulus                                                     | Pelaksanaan : 21 Juni 2021            |
| Hasil Wawancara                                                        | Lulus                                                     | Pelaksanaan : 21 Juni 2021            |
| anggal Daftar Ulang                                                    |                                                           | 20 Juni 2021                          |
|                                                                        |                                                           |                                       |
| Permintaan Daftar Ulang 🚿                                              |                                                           |                                       |
|                                                                        |                                                           |                                       |

Rincian Pembayaran

## Mendaftar Sebagai Calon Mahasiswa Baru (Pemberkasan Daftar Ulang)

INGAT!!! Jika Status anda berubah, segera cek pemberkasan. Mungkin Akan ada berkas baru yang harus diupload

| Pemberkasan Berkas Cek Terus Pemberkasan yang diperlukan, setiap status Anda berubah Anda akan diminta untuk memasukkan berkas baru. |  |
|----------------------------------------------------------------------------------------------------|--|
|                                                                                                    |  |

Berkas Baru yang

harus diupload

| Kode  | Nama                                                                                           | File                          | Status    | Upload        |
|-------|------------------------------------------------------------------------------------------------|-------------------------------|-----------|---------------|
| 21A1  | КТР                                                                                            | 🛓 DK.UM.03.2021.170_21A1.pdf  | $\odot$   | Not Available |
| 21A2  | Kartu Keluarga                                                                                 | 🛓 DK.UM.03.2021.170_21A2.pdf  | $\oslash$ | Not Available |
| 21A3  | Akta Kelahiran                                                                                 | 📩 DK.UM.03.2021.170_21A3.pdf  | $\oslash$ | Not Available |
| 21A4  | Ijazah Bagian Depan & Belakang (SMA/SMK/MA/Sederajat bagi yang sudah menerima dari<br>sekolah) | 📩 DK.UM.03.2021.170_21A4.pdf  | $\odot$   | Not Available |
| 21A5  | SKHU / Sertifikat Hasil UTBK (SMA/SMK/MA/Sederajat bagi yang sudah menerima dari<br>sekolah)   | 📩 DK.UM.03.2021.170_21A5.pdf  | $\odot$   | Not Available |
| 21A11 | Surat Pernyataan Daftar Ulang                                                                  | -                             | -         | Upload        |
| 21F19 | Hasil Tes HBsAg (Hepatitis B surface Antigen)                                                  | 🛓 DK.UM.03.2021.170_21F19.pdf | $\odot$   | Not Available |
| 21A20 | Kartu BPJS/JKN-KIS                                                                             | 🛓 DK.UM.03.2021.170_21A20.pdf | $\odot$   | Not Available |

#### Surat Pernyataan Daftar Ulang Bisa di Download Pada

Halaman Pengumuman disesuaikan dengan Tahun

Akademik

Saat ini.

| olah Tinggi Ilmu Keperawatan<br>S <b>dam IV / Diponegoro</b> | Home Alur S                                  | iyarat Pendaftaran         | P e n g u m u m a n       | Akun Saya                   |
|--------------------------------------------------------------|----------------------------------------------|----------------------------|---------------------------|-----------------------------|
|                                                              | Perhatian, Hati-hati Penipu                  | an mengatasnamakan AKPER I | KESDAM IV / DIPONEGORO at | au STIKES KESDAM IV / DIPON |
| Pencarian                                                    |                                              |                            |                           |                             |
| Search                                                       | Search                                       |                            |                           |                             |
| Page 1 of 1   Total Record : 3                               |                                              |                            |                           |                             |
| Kata kunci :                                                 |                                              |                            | Denaumu                   | Iman                        |
| Surat Pernyataan Daftar Ulang                                |                                              |                            |                           |                             |
| Surat Pernyataan Daftar Ulang Mahasiswa Ba                   | ru All Umum (Non Tubel) TA 2021/20           | 22                         | lerbaru                   |                             |
| Publish 26 Februari 2021 11:31:13                            |                                              |                            |                           |                             |
| Surat pernyataan merupakan salah satu berkas yang harus d    | iikumpulkan saat Calon Mahasiswa melakukan D | Jaftar                     |                           |                             |
| pendidikan3. Kesediaan menyelesaikan pendidikan4. Kesedi     | aan tidak hamil selama pendidik              | a                          |                           |                             |
| Surat Pernyataan Daftar Illang Tubel                         |                                              |                            |                           |                             |
| Publish 28 April 2020 16:38:29                               |                                              |                            |                           |                             |
|                                                              | porkas vang barus dikumpulkan saat Calon     |                            |                           |                             |
| Surat pernyataan Daftar Ulang Tubel merupakan salah satu I   | Serkas yang narus ulkumpulkan saal Calon     |                            |                           |                             |

# Jika status anda telah menjadi Permintaan Daftar Ulang

akan muncul tagihan pembayaran pada halaman akun anda.

| lincian Pembayaran |                   |                   |               |             |               |
|--------------------|-------------------|-------------------|---------------|-------------|---------------|
| Tanggal Bayar      | Jatuh Tempo       | Keterangan        | Jumlah Bayar  | Status      |               |
| 20 Juni 2021       | 21 Juni 2021      | Biaya Pendaftaran | Rp. 250,000   | Lunas       | Not Available |
|                    | 24 Juli 2021      | Pembayaran 1      | Rp. 8,500,000 | Belum Bayar | Upload        |
|                    | 27 Agustus 2021   | Pembayaran 2      | Rp. 8,000,000 | Belum Bayar | Upload        |
|                    | 30 September 2021 | Pembayaran 3      | Rp. 8,000,000 | Belum Bayar | Upload        |

**Ingat**... Lakukan Pembayaran sesuai dengan Jumlah yang tertera pada Jumlah Bayar. Jumlah Pembayaran Daftar Ulang sesuai dengan waktu daftar ulang calon mahasiswa baru. (Tidak selalu 3 Kali)

Bukti Transfer harus disertakan Nama Pendaftar (Tulisan Tangan).

.... TSEL 4G

X BNI

Referensi

Jenis

Nomo: Objek

Pajak

Pajak

PBB

Tagihan Biaya

Layanan

Pastikan di SLIP/Bukti SETOR/TRANSFER ASLI tercantum Nama Pendaftar. Jika Menggunakan M-Banking/Internet Banking, tuliskan Nama Pendaftar di Catatan/ Keterangan Transfer. Jika terlanjur belum tertulis Nama Pendaftar lihat Contoh.

#### BENAR

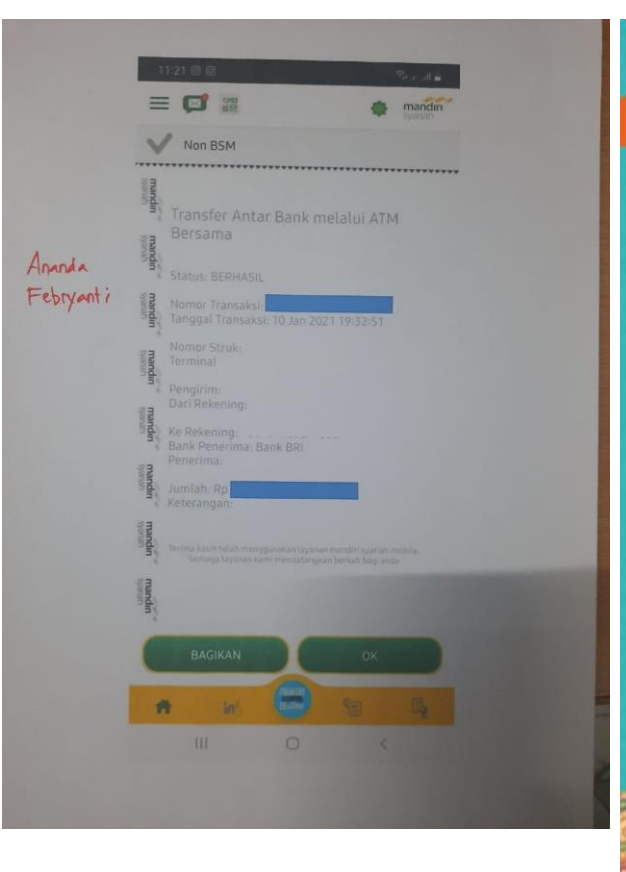

#### SALAH

7:47 PM

20170608194655908549

Pembayaran PBB

2006

SODIAH

38.410.00

3.000.00

337205001202000910

**ePBB SURAKARTA** 

**KELURAHAN KADIPIRO** 

Mobile Banking

#### manding Bulan september Ayu widyaari TERMINAL TANGGAL WAKTU 17:59 S1AW1AC3 11/20/16 PLG RS AZ ZAHRA LOKASI RECORD NO. 9393 Bank Rakyat Indonesia 159,000.00 Mengutamakan Kepunsan Nasabah TRANSFER RP. DARI TABUNGAN REK. NO. : 11300770XXXXX 29/08/2019 : ARIS HARIYONO KE REK. NO. : 1380013084343 KARTU TRANSFER ATA PERBARUI SEGERA DATA ANDA DGN MENGHUBUNGI CUSTOMER SERVICE DARI REK DI CABANG TERDEKAT BANK MANDIRI INFO : MANDIRI CALL 14000 **MLAH** DAPAT DIGUNAKAN BELANJA BERLOGO MAESTRO DAN TUNAI DI ATM BERLOGO CIBRUS TARIK 14017/150001

**LANJUT...** 

**BENAR** 

SALAH

Setelah Permintaan Daftar Ulang Anda di Approved dan anda telah melakukan pembayaran Minimal 1 Kali atau Lunas (Pembayaran Daftar Ulang bukan Biaya Pendaftaran) serta telah mengunggah surat pernyataan daftar ulang maka, status anda akar diubah oleh admin menjadi Daftar Ulang.

| Gelombang 3<br>Tanggal Pendaftaran : 20 Juni 2021         Nomor Registrasi : DK.UM.03.2021.170<br>Anda Saat ini terdaftar pada kategori : UMUM<br>Anda Saat ini terdaftar pada prodi : D3 - KEPERAWATAN<br>Biaya Pendaftaran pada Gelombang dan Kategori ini adalah : Rp. 250,000         Bagi pendaftar berstatus Mendaftar/Validasi Lakukan Pemberkasan sebelum 02 Agustus 2021 23:59:59 atau Kuota Terpenuhi         Selama masa pandemi, hasil/penilaian wawancara berdasarkan data biodata diri, sekolah serta keluarga yang telah diisikan pada sistem.         E Pemberkasan Berkas         Cek Terus Pemberkasan yang diperlukan, setiap status Anda berubah<br>Anda akan diminta untuk memasukan berkas baru.         Penilaian Tes / Penilaian Raport / Ijazah       Lulus       Pelaksanaan : 21 Jur<br>Hasil Wawancara         Hasil Wawancara       Lulus       Pelaksanaan : 21 Jur<br>20 Juni 2021                                                                                                    |                                                                                        |
|----------------------------------------------------------------------------------------------------|----------------------------------------------------------------------------------------|
| Tanggal Pendaftaran : 20 Juni 2021         Nomor Registrasi : DK.UM.03.2021.170         Anda Saat ini terdaftar pada kategori : UMUM         Anda Saat ini terdaftar pada prodi : D3 - KEPERAWATAN         Biaya Pendaftaran pada Gelombang dan Kategori ini adalah : Rp. 250,000         Bagi pendaftar berstatus Mendaftar/Validasi Lakukan Pemberkasan sebelum 02 Agustus 2021 23:59:59 atau Kuota Terpenuhi         Selama masa pandemi, hasil/penilaian wawancara berdasarkan data biodata diri, sekolah serta keluarga yang telah diisikan pada sistem.         Selama masa pandemi, hasil/penilaian wawancara berdasarkan data biodata diri, sekolah serta keluarga yang telah diisikan pada sistem.         Cek Terus Pemberkasan yang diperlukan, setiap status Anda berubah<br>Anda akan diminta untuk memasukkan berkas baru.         Penilaian Tes / Penilaian Raport / Ijazah       Lulus       Pelaksanaan : 21 Jun<br>Hasil Wawancara         Hasil Wawancara       Lulus       Pelaksanaan : 21 Jun<br>20 Juni 2021 | Status Anda : Daftar Ulang                                                             |
| Nomor Registrasi : DK.UM.03.2021.170<br>Anda Saat ini terdaftar pada kategori : UMUM<br>Anda Saat ini terdaftar pada prodi : D3 - KEPERAWATAN<br>Biaya Pendaftaran pada Gelombang dan Kategori ini adalah : Rp. 250,000<br>Bagi pendaftar berstatus Mendaftar/Validasi Lakukan Pemberkasan sebelum 02 Agustus 2021 23:59:59 atau Kuota Terpenuhi<br>Selama masa pandemi, hasil/penilaian wawancara berdasarkan data biodata diri, sekolah serta keluarga yang telah diisikan pada sistem.<br>Selama masa pandemi, hasil/penilaian wawancara berdasarkan data biodata diri, sekolah serta keluarga yang telah diisikan pada sistem.<br>Cek Terus Pemberkasan yang diperlukan, setiap status Anda berubah<br>Anda akan diminta untuk memasukkan berkas baru.                                                                                                    |                                                                                        |
| Anda Saat ini terdaftar pada kategori : UMUM<br>Anda Saat ini terdaftar pada prodi : D3 - KEPERAWATAN<br>Biaya Pendaftaran pada Gelombang dan Kategori ini adalah : Rp. 250,000<br>Bagi pendaftar berstatus Mendaftar/Validasi Lakukan Pemberkasan sebelum 02 Agustus 2021 23:59:59 atau Kuota Terpenuhi<br>Selama masa pandemi, hasil/penilaian wawancara berdasarkan data biodata diri, sekolah serta keluarga yang telah diisikan pada sistem.<br>Selama masa pandemi, hasil/penilaian wawancara berdasarkan data biodata diri, sekolah serta keluarga yang telah diisikan pada sistem.<br>Cek Terus Pemberkasan Berkas<br>Cek Terus Pemberkasan yang diperlukan, setiap status Anda berubah<br>Anda akan diminta untuk memasukkan berkas baru.<br>Penilaian Tes / Penilaian Raport / Ijazah<br>Hasil Wawancara Lulus Pelaksanaan : 21 Jur<br>Janggal Daftar Ulang 20 Juni 2021                                                                                                    |                                                                                        |
| Anda Saat ini terdaftar pada prodi : D3 - KEPERAWATAN<br>Biaya Pendaftaran pada Gelombang dan Kategori ini adalah : Rp. 250,000<br>Bagi pendaftar berstatus Mendaftar/Validasi Lakukan Pemberkasan sebelum 02 Agustus 2021 23:59:59 atau Kuota Terpenuhi<br>Selama masa pandemi, hasil/penilaian wawancara berdasarkan data biodata diri, sekolah serta keluarga yang telah diisikan pada sistem.<br>Selama masa pandemi, hasil/penilaian wawancara berdasarkan data biodata diri, sekolah serta keluarga yang telah diisikan pada sistem.<br>Cek Terus Pemberkasan Berkas<br>Cek Terus Pemberkasan yang diperlukan, setiap status Anda berubah<br>Anda akan diminta untuk memasukkan berkas baru.<br>Penilaian Tes / Penilaian Raport / Ijazah<br>Hasil Wawancara<br>Lulus Pelaksanaan : 21 Jur<br>Janggal Daftar Ulang 20 Juni 2021                                                                                                    |                                                                                        |
| Biaya Pendaftaran pada Gelombang dan Kategori ini adalah : Rp. 250,000 Bagi pendaftar berstatus Mendaftar/Validasi Lakukan Pemberkasan sebelum 02 Agustus 2021 23:59:59 atau Kuota Terpenuhi Selama masa pandemi, hasil/penilaian wawancara berdasarkan data biodata diri, sekolah serta keluarga yang telah diisikan pada sistem. Selama masa pandemi, hasil/penilaian wawancara berdasarkan data biodata diri, sekolah serta keluarga yang telah diisikan pada sistem. Cek Terus Pemberkasan yang diperlukan, setiap status Anda berubah Anda akan diminta untuk memasukkan berkas baru. Penilaian Tes / Penilaian Raport / Ijazah Lulus Pelaksanaan : 21 Jur Hasil Wawancara Lulus Pelaksanaan : 21 Jur Tanggal Daftar Ulang 20 Juni 2021                                                                                                    |                                                                                        |
| Bagi pendaftar berstatus Mendaftar/Validasi Lakukan Pemberkasan sebelum 02 Agustus 2021 23:59:59 atau Kuota Terpenuhi         Selama masa pandemi, hasil/penilaian wawancara berdasarkan data biodata diri, sekolah serta keluarga yang telah diisikan pada sistem.         E       Pemberkasan Berkas         Cek Terus Pemberkasan yang diperlukan, setiap status Anda berubah<br>Anda akan diminta untuk memasukkan berkas baru.         Penilaian Tes / Penilaian Raport / Ijazah       Lulus       Pelaksanaan : 21 Jun<br>20 Juni 2021                                                                                                    |                                                                                        |
| Selama masa pandemi, hasil/penilaian wawancara berdasarkan data biodata diri, sekolah serta keluarga yang telah diisikan pada sistem.          Image: Pemberkasan Berkas         Cek Terus Pemberkasan yang diperlukan, setiap status Anda berubah         Anda akan diminta untuk memasukkan berkas baru.         Penilaian Tes / Penilaian Raport / Ijazah       Lulus       Pelaksanaan : 21 Jur         Hasil Wawancara       Lulus       Pelaksanaan : 21 Jur         Tanggal Daftar Ulang       20 Juni 2021                                                                                                    | 2021 23:59:59 atau Kuota Terpenuhi                                                     |
| Pemberkasan Berkas         Cek Terus Pemberkasan yang diperlukan, setiap status Anda berubah         Anda akan diminta untuk memasukkan berkas baru.         Penilaian Tes / Penilaian Raport / Ijazah       Lulus         Hasil Wawancara       Lulus         Tanggal Daftar Ulang       20 Juni 2021                                                                                                    | serta keluarga yang telah diisikan pada sistem.                                        |
| Penilaian Tes / Penilaian Raport / Ijazah Lulus Pelaksanaan : 21 Jur<br>Hasil Wawancara Lulus Pelaksanaan : 21 Jur<br>Fanggal Daftar Ulang 20 Juni 2021                                                                                                    | s <mark>an Berkas</mark><br>Jkan, setiap status Anda berubah<br>emasukkan berkas baru. |
| Hasil WawancaraLulusPelaksanaan : 21 JunTanggal Daftar Ulang20 Juni 2021                                                                                                    | ulus Pelaksanaan : 21 Juni 2021                                                        |
| Tanggal Daftar Ulang 20 Juni 2021                                                                                                    | ulus Pelaksanaan : 21 Juni 2021                                                        |
|                                                                                                    | 20 Juni 2021                                                                           |
| Permintaan Daftar Ulang 🚿                                                                                                    |                                                                                        |
| /lasa Daftar Ulang telah ditutup atau Anda Sudah Daftar Ulang                                                                                                    |                                                                                        |

## Mendaftar Sebagai Calon Mahasiswa Baru (Pemberkasan Daftar Ulang)

INGAT!!! Jika Status anda berubah, segera cek pemberkasan. Mungkin Akan ada berkas baru yang harus diupload

|       | 🖕 Pemberkasan Berkas                                                                                                 |                               |           |               |  |
|-------|----------------------------------------------------------------------------------------------------|-------------------------------|-----------|---------------|--|
|       | Cek Terus Pemberkasan yang diperlukan, setiap status Anda berubah<br>Anda akan diminta untuk memasukkan berkas baru. |                               |           |               |  |
| Kode  | Nama                                                                                                    | File                          | Status    | Upload        |  |
| 21A1  | КТР                                                                                                    | 🛓 DK.UM.03.2021.170_21A1.pdf  | $\odot$   | Not Available |  |
| 21A2  | Kartu Keluarga                                                                                                    | 🛓 DK.UM.03.2021.170_21A2.pdf  | $\odot$   | Not Available |  |
| 21A3  | Akta Kelahiran                                                                                                    | 🛓 DK.UM.03.2021.170_21A3.pdf  | $\oslash$ | Not Available |  |
| 21A4  | Ijazah Bagian Depan & Belakang (SMA/SMK/MA/Sederajat bagi yang sudah menerima dari<br>sekolah)                       | 🛓 DK.UM.03.2021.170_21A4.pdf  | $\oslash$ | Not Available |  |
| 21A5  | SKHU / Sertifikat Hasil UTBK (SMA/SMK/MA/Sederajat bagi yang sudah menerima dari<br>sekolah)                         | 🛓 DK.UM.03.2021.170_21A5.pdf  | $\oslash$ | Not Available |  |
| 21A11 | Surat Pernyataan Daftar Ulang                                                                                        | 🛓 DK.UM.03.2021.170_21A11.pdf | $\odot$   | Not Available |  |
| 21F19 | Hasil Tes HBsAg (Hepatitis B surface Antigen)                                                                        | 🛓 DK.UM.03.2021.170_21F19.pdf | $\odot$   | Not Available |  |
|       |                                                                                                    |                               | ~         |               |  |

## Jika seluruh pembayaran anda telah Lunas.

| Tanggal Bayar | Jatuh Tempo       | Keterangan        | Jumlah Bayar  | Status |               |
|---------------|-------------------|-------------------|---------------|--------|---------------|
| 20 Juni 2021  | 21 Juni 2021      | Biaya Pendaftaran | Rp. 250,000   | Lunas  | Not Available |
| 20 Juni 2021  | 24 Juli 2021      | Pembayaran 1      | Rp. 8,500,000 | Lunas  | Not Available |
| 20 Juni 2021  | 27 Agustus 2021   | Pembayaran 2      | Rp. 8,000,000 | Lunas  | Not Available |
| 20 Juni 2021  | 30 September 2021 | Pembayaran 3      | Rp. 8,000,000 | Lunas  | Not Available |

# Status Anda berubah menjadi Diterima

| Histori Pendaftaran                                                                                                    |                                                         |                                                                          |
|----------------------------------------------------------------------------------------------------|---------------------------------------------------------|--------------------------------------------------------------------------|
| <b>Gelombang 3</b><br>Tanggal Pendaftaran : 20 Juni 2021                                                                                                    |                                                         | Status Anda : Terdaftar/Diterima                                         |
| Nomor Registrasi : <b>DK.UM.03.2021.170</b><br>Anda Saat ini terdaftar pada kategori : <b>UMUM</b><br>Anda Saat ini terdaftar pada prodi : <b>D3 - KEPERAWATAN</b><br>Biaya Pendaftaran pada Gelombang dan Kategori ini adalah : <b>Rp. 250,00</b> | 00                                                      |                                                                          |
| Bagi pendaftar berstatus <b>Mendaftar/Validasi</b> Lakukan Pemberkasan                                                                                                    | ı sebelum <b>02 Agustus 2021 23:59:59</b> atau <b>H</b> | Kuota Terpenuhi                                                          |
| Selama masa pandemi, hasil/penilaian wawancara berdasarkan data                                                                                                    | a biodata diri, sekolah serta keluarga yang t           | telah diisikan pada sistem.                                              |
|                                                                                                    | 📂 Pemberkasan Berkas                                    |                                                                          |
| Cek Terus                                                                                                    | s Pemberkasan yang diperlukan, setiap status Anda be    | erubah                                                                   |
| · · · · · · · · · · · · · · · · · · ·                                                                                                    | Anda akan diminta untuk memasukkan berkas baru.         |                                                                          |
| Penilaian Tes / Penilaian Raport / Ijazah<br>Hasil Wawancara<br>Tanggal Daftar Ulang                                                                                                    | Lulus<br>Lulus                                          | Pelaksanaan : 21 Juni 2021<br>Pelaksanaan : 21 Juni 2021<br>20 Juni 2021 |
| Permintaan Daftar Ulang »<br>Masa Daftar Ulang telah ditutup atau Anda Sudah Daftar Ulang                                                                                                    |                                                         |                                                                          |

Jika seluruh berkas telah diupload valid dan seluruh Pembayaran Telah Lunas. Kirim Seluruh Berkas Fisik (Sesuai dengan Yang tertera di Syarat Pendaftaran web PMB) yang dialamatkan ke :

# Panitia PMB STIKES KESDAM IV / DIPONEGORO Jalan Hos Cokroaminoto No. 4 Kel. Barusari Kec. Semarang Selatan, Kota Semarang, Jawa Tengah Kode Pos : 50245

## Komunikasi 1 Arah

## Admin Akan mengirikan Pesan atau Notifikasi Pada Halaman Akun Anda.

| Gelombang 3                                                                                                    |                                                                                                    | Status Anda - Terd                                             | aftar/Diterima |
|----------------------------------------------------------------------------------------------------|----------------------------------------------------------------------------------------------------|----------------------------------------------------------------|----------------|
| Tanggal Pendaftaran : 20 Juni 2021                                                                                                    |                                                                                                    | Status Anda .                                                  |                |
| Nomor Registrasi : DK.UM.03.2021.170                                                                                                    |                                                                                                    |                                                                |                |
| Anda Saat ini terdaftar pada kategori : <b>UMUM</b>                                                                                                    |                                                                                                    |                                                                |                |
| Anda Saat ini terdaftar pada prodi : <b>D3 - KEPERAWATAN</b>                                                                                                   |                                                                                                    |                                                                |                |
| <del>)iay</del> a P <del>en</del> da <del>ftar</del> an <del> pa</del> da <del>Ge</del> lombang dan <del>Kat</del> eg <del>ori</del> ini adalah <b>. Rp. 2</b> | 250,000                                                                                                    |                                                                |                |
| Catatan Admin :                                                                                                    |                                                                                                    |                                                                |                |
| Kirimkan Berkas Fisik Segera                                                                                                    |                                                                                                    |                                                                |                |
|                                                                                                    |                                                                                                    |                                                                |                |
|                                                                                                    |                                                                                                    |                                                                |                |
| Bagi pendaftar berstatus Mendaftar/Validasi Lakukan Pember                                                                                                    | kasan sebelum <b>02 Agustus 2021 23:59:59</b> ata                                                                          | u Kuota Terpenuhi                                              |                |
|                                                                                                    |                                                                                                    |                                                                |                |
|                                                                                                    |                                                                                                    |                                                                |                |
| Selama masa pandemi, hasil/penilaian wawancara berdasarka                                                                                                    | in data biodata diri, sekolah serta keluarga yai                                                                           | ng telah diisikan pada sistem.                                 |                |
|                                                                                                    |                                                                                                    |                                                                |                |
|                                                                                                    |                                                                                                    |                                                                |                |
|                                                                                                    | 🖕 Pemberkasan Berkas                                                                                                    |                                                                |                |
|                                                                                                    |                                                                                                    |                                                                |                |
|                                                                                                    |                                                                                                    | a heruhah                                                      |                |
| Ce                                                                                                    | ek Terus Pemberkasan yang diperlukan, setiap status And                                                                    |                                                                |                |
| Ce                                                                                                    | ek Terus Pemberkasan yang diperlukan, setiap status And<br>Anda akan diminta untuk memasukkan berkas bar                   | u.                                                             |                |
| Ce                                                                                                    | ek Terus Pemberkasan yang diperlukan, setiap status And<br>Anda akan diminta untuk memasukkan berkas bar                   | u.                                                             |                |
| Ce<br>Penilaian Tes / Penilaian Raport / Ijazah                                                                                                    | ek Terus Pemberkasan yang diperlukan, setiap status And<br>Anda akan diminta untuk memasukkan berkas bar<br>Lulus          | u.<br>Pelaksanaan : 21 Juni 2021                               |                |
| Ce<br>Penilaian Tes / Penilaian Raport / Ijazah<br>Hasil Wawancara                                                                                             | ek Terus Pemberkasan yang diperlukan, setiap status And<br>Anda akan diminta untuk memasukkan berkas bar<br>Lulus<br>Lulus | u.<br>Pelaksanaan : 21 Juni 2021<br>Pelaksanaan : 21 Juni 2021 |                |

Jika merasa kurang Jelas, segera hubungi Kami melalui WA atau Email Official PMB Stikes Kesdam IV / Diponegoro

# Whatsapp: 0857-2794-6766

Email :

# pmb@stikeskesdam4dip.ac.id

#### 1. Apakah Saya boleh pindah Prodi?

Boleh. Dengan Catatan seluruh biaya yang telah didaftarkan tidak dapat dikembalikan (Hangus).

#### 2. Saya sudah upload Berkas, selanjutnya bagaimana?

Setelah upload Berkas, silahkan menunggu proses verifikasi berkas oleh admin.

#### 3. Saya sudah upload Berkas, tapi belum di Validasi?

Mohon bersabar. Proses verifikasi berlangsung 1 x 24 Jam Kerja sampai 3 x 24 Jam Kerja (Selalu Cek Status Berkas)

4. Saya salah daftar kategori, harusnya Prestasi tapi malah Umum, apakah bisa diubah? Boleh. Dengan Catatan seluruh biaya yang telah didaftarkan tidak dapat dikembalikan (Hangus).

#### 5. Kapan Saya harus mengirim Berkas?

Berkas Fisik dikirim setelah anda dinyatakan Diterima / Terdaftar

#### 6. Saya Harus bagaimana?

Baca Panduan Dengan Seksama. Panduan Disusun berdasarkan Alur yang terjadi pada system.

# 7. Saya Lupa Password, bagaimana cara meresetnya?

Pilih Menu Lupa Password pada halaman Login.

## 8. Saya Lupa Email, bagaimana cara meresetnya?

Hubungi admin dengan menginformasikan email dan Nama Lengkap anda yang terdaftar pada Sistem.

#### 9. Berapa Biaya Pendaftaran PMB?

Rp. 250.000,- atau bisa Gratis tergantung pada kategori yang diambil.

## 10. Apakah ada tes Kesehatan ?

Tidak ada. Hanya ada pemeriksaan laboratorium sesuai dengan syarat pendaftaran yang ada.

# 11. Apakah ada asrama ?

Tidak ada.

#### 12. Apakah Ada Beasiswa atau Tidak Ada ?

Ada. Stikes Kesdam IV / Diponegoro menyediakan beasiswa dari Pemerintah dan juga Beasiswa dari Institusi maupun Alumni (Jika sudah menjadi mahasiswa).

#### 13. Apakah Ada Tes Fisik ?

Tidak Ada.

#### 14. Perbedaan KBT dan Tubel?

Kategori KBT diperuntukan untuk anak dari ayah atau ibu yang bekerja sebagai TNI / POLRI / PNS TNI POLRI sedangkan Kategori Tubel (Tugas Belajar) diperuntukkan untuk TNI / PNS TNI yang ditugaskan untuk studi lanjut.

#### 15. Adakan Info Rincian Biaya per Semester ?

Silahkan menghubungi Admin via Email / WA, akan dikirimkan rincian biaya per semesternya.

#### 16. Dimanakah melihat info terbaru tentang PMB Stikes Kesdam IV / Diponegoro?

Pengumuman di Web PMB, Instagram Official Stikes Kesdam IV / Diponegoro, Website Official Stikes Kesdam IV / Diponegoro

#### 17. Saya salah melakukan pembayaran, pembayaran saya berlebih?

Segera lakukan konfirmasi via Email / WA ke admin.

#### 18. Saya sudah melakukan pembayaran, tapi statusnya tidak valid terus?

Segera perbaiki sesuai dengan syarat upload bukti pembayaran (Baca Panduan Kembali)

#### 19. Apakah saya bisa membalas catatan admin?

Tidak Bisa. Silahkan konfirmasi melalui Email atau WA

#### 20. Kapan Batas Waktu Upload Berkas?

7 Hari setelah biaya pendaftaran tervalidasi

#### 21. Bagaimana Cara Update Biodata?

Klik Tombol Update Biodata. Selengkapnya Baca Panduan.

#### 22. Bagaimana Cara Update Berkas?

Klik Tombol Pemberkasan Berkas. Selengkapnya Baca Panduan.

#### 23. Bagaimana Cara Update Bukti Pembayaran?

Klik Upload Pembayaran. Selengkapnya Baca Panduan.

24. Saya sudah daftar tahun lalu atau saya sudah daftar pada gelombang sebelumnya namun tidak lolos, apakah saya harus melakukan registrasi akun lagi? Tidak Perlu. Gunakan Akun Lama Anda